# <u>Tuần 1</u> CHƯƠNG III. SOẠN THẢO VĂN BẢN

# BÀI 14. MỘT SỐ KHÁI NIỆM CƠ BẢN.

#### 1. Các chức năng chung của hệ soạn thảo văn bản:

\* Khái niệm: Hệ soạn thảo văn bản là một phần mềm ứng dụng cho phép thực hiện các thao tác liên quan đến công việc soạn thảo văn bản: gõ (nhập) văn bản, sửa đổi, trình bày, lưu trữ và in văn bản.

#### a. Nhập và lưu trữ văn bản:

- Nhập văn bản thô và lưu trữ liên tục.
- Trong khi gõ, hệ soạn thảo tự động xuống dòng khi hết dòng.

#### b. Sửa đổi văn bản:

- Sửa đổi kí tự, từ và cấu trúc văn bản.

#### c. Trình bày văn bản:

- Khả năng định dạng <u>kí tự</u>: Phông chữ; Cỡ chữ; Kiểu chữ; Màu chữ; Vị trí tương đối so với dòng kẽ (<sup>cao hơn</sup>, thấp hơn); Khoảng cách giữa các ký tự trong một từ và giữa các từ với nhau,....
- Khả năng định dạng <u>đoạn văn bản</u>: Vị trí lề phải, lề trái của đoạn văn; Căn lề (trái, phải, giữa, đều hai bên); Lề dòng đầu tiên; Khoảng cách đến đoạn văn bản trước, sau; Khoảng cách giữa các dòng trong cùng một đoạn văn bản,....
- Khả năng định dạng <u>trang văn bản</u>: Lề trên, lề dưới, lề trái, lề phải của trang; Hướng giấy (nằm ngang hay thẳng đứng); Kích thước trang (A4, A5,..); Tiêu đề đầu trang, tiêu đề cuối trang,....

# d. Một số chức năng khác:

Tìm kiếm và thay thế, cho phép gõ tắt, tạo bảng, chia văn bản, tự đánh số trang, chèn hình ảnh và ký hiệu đặc biệt, vẽ hình và tạo chữ nghệ thuật,...

# 2. Một số quy ước trong việc gõ văn bản:

# b. Một số qui ước trong việc gõ văn bản:

- Khi soạn thảo, các dấu ngắt câu: (.) (,) (:) (;) (!) (?) phải được đặt sát vào từ đứng trước nó, sau đó là một dấu cách nếu đoạn văn bản đó vẫn còn nội dung.
- Các dấu mở ngoặc (, [, {, <, ', " phải gõ sát liền sau các dấu này. Các dấu đóng ngoặc ), ], }, >, ', " phải gõ liền sau kí tự trước nó.
- Không gõ các phím kí tự đặc biệt \_Enter, Tab, Space Bar\_liền nhau

# 3. Tiếng Việt trong soạn thảo văn bản:

- Để soạn thảo văn bản chữ Việt trên máy tính, cần có:
  - Cài phần mềm soạn thảo văn bản: MS Word, Open Office Write ...
  - Cài phần mềm <u>gõ chữ Việt: Unikey, Vietkey.</u>
  - Cài đặt <u>phông chữ Việt</u>

a. Gõ chữ Việt:

\* Kiểu gõ chữ việt: (Học SGK/97)

- Có 2 kiểu gõ chữ Việt: <u>VNI và TELEX</u>

Hai kiểu gõ này được trình bày trong văn bản dưới đây:

|           | Kiểu TELEX | Kiểu VNI |
|-----------|------------|----------|
| Để gõ chữ | Ta gõ      | Ta gõ    |
| ă         | aw         | a8       |
| â         | aa         | a6       |
| đ         | dd         | d9       |
| ê         | ee         | e6       |
| ô         | 00         | 06       |
| o         | ow hoặc [  | о7       |
| ư         | uw hoặc ]  | u7       |

|           | Kiểu TELEX | Kiểu VNI |
|-----------|------------|----------|
| Để gõ dấu | Ta gõ      | Ta gõ    |
| Huyền     | f          | 2        |
| Sắc       | S          | 1        |
| Hỏi       | r          | 3        |
| Ngã       | Х          | 4        |
| Nặng      | j          | 5        |
| Xóa dấu   | Z          | 0        |

# b. Bộ mã và bộ phông chữ Việt:

| Bộ mã                                                                       | Bộ phông                                                                       |  |  |  |  |
|-----------------------------------------------------------------------------|--------------------------------------------------------------------------------|--|--|--|--|
| TCVN 3 (hay       - Gồm những phông được đặt tên với tiếp đầu ngữ       .Vn |                                                                                |  |  |  |  |
| ABC)                                                                        | VD: .VnTime, .VnArial                                                          |  |  |  |  |
| VNI-Windows                                                                 | - Gồm những phông được đặt tên với tiếp đầu ngữ VNI-<br>VD: VNI-Times, VNI-Avo |  |  |  |  |
| Unicode                                                                     | - Gồm những phông: Times New Roman, Tahoma, Arial, Verdana,                    |  |  |  |  |

<u>Tuần 2</u>

# **BÀI 15: LÀM QUEN VỚI MICROSOFT WORD**

1. Màn hình làm việc của Microsoft Word

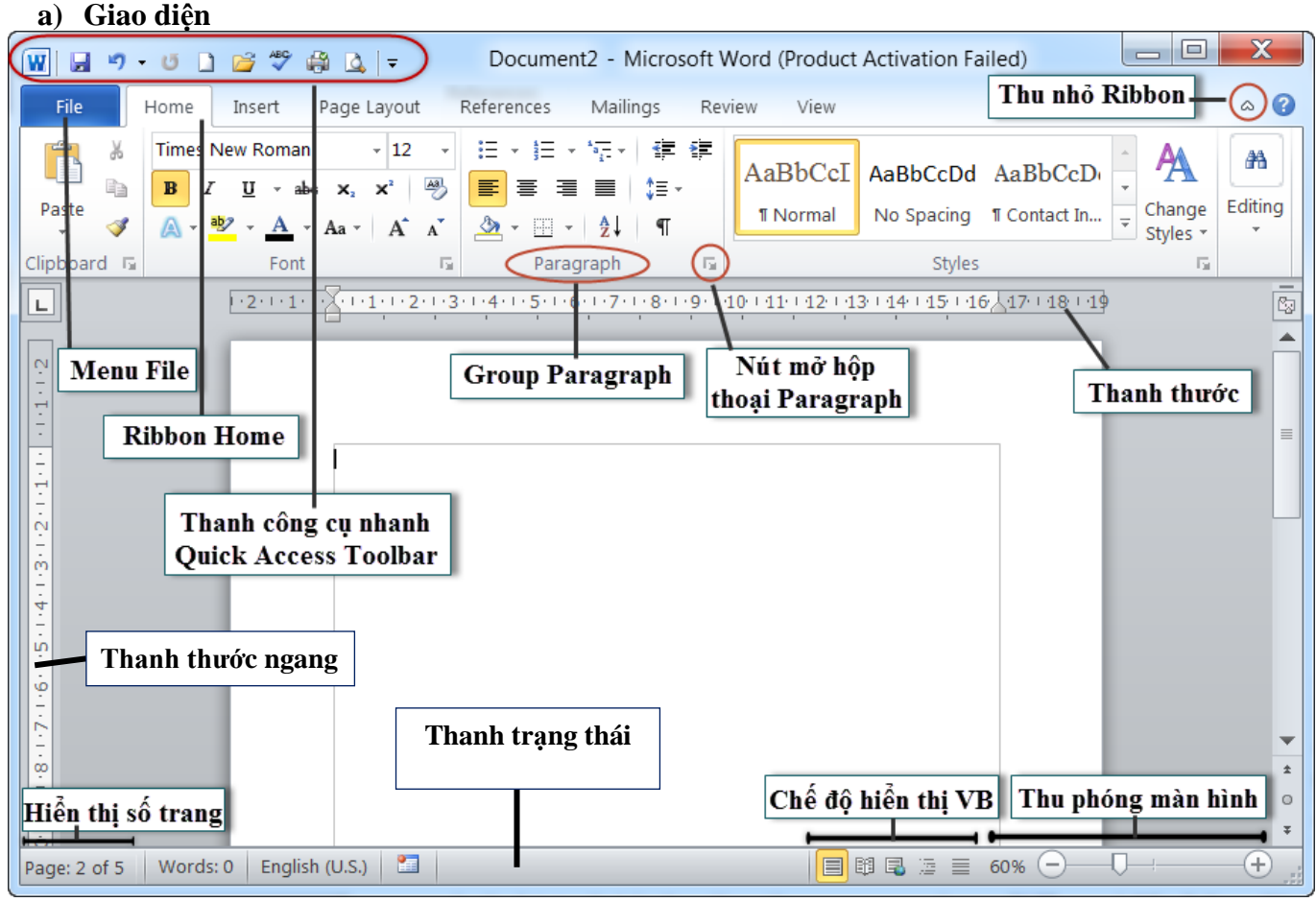

Màn hình làm việc của Microsoft Word (2010)

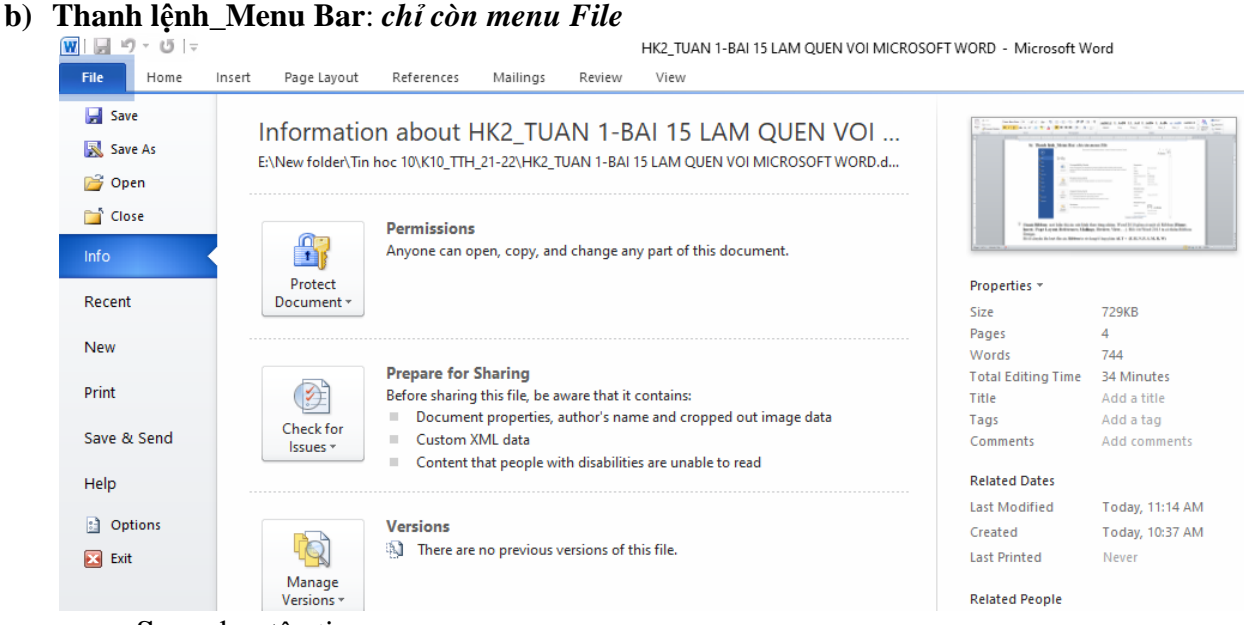

- Save: lưu tập tin.
- Save as: lưu tập tin với tên khác.
- **Open:** mở tập tin đã có sẵn.
- Close: đóng văn bản đang soạn.
- Info: thông tin văn bản.

- **Recent:** những văn bản đã mở gần đây.
- New: tạo văn bản mới.
- **Print:** In văn bản.
- Save & Send: Xuất văn bản với các định dạng.
- Help: Giúp đỡ.
- **Options:** Các tùy chọn văn bản.
- Exit: Đóng cửa số Word.

### c) Thanh công cụ Ribbon:

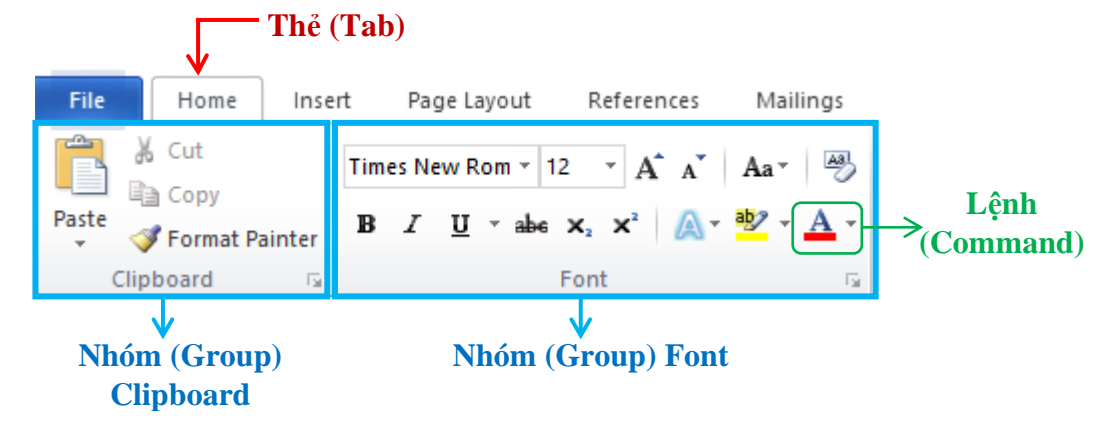

- Thanh Riboon: nơi hiển thị các nút lệnh theo từng nhóm.
- Word 2010 gồm có một số Ribbon (Home, Insert, Page Layout, References, Mailings, Review, View,...). Đối với Word 2013 ta có thêm Ribbon Design.
- Để di chuyển lần lượt đến các Ribbon ta sử dụng tổ hợp phím ALT + (F, H, N, P, S, M, R, W)

| a) mot so chuc hang trong microsoft word | d) | Một số | chức | năng | trong | Microsoft | Word |
|------------------------------------------|----|--------|------|------|-------|-----------|------|
|------------------------------------------|----|--------|------|------|-------|-----------|------|

| STT | CHỨC NĂNG                                                            | NÚT<br>LỆNH  | PHÍM TẮT       | MENU LỆNH                            |
|-----|----------------------------------------------------------------------|--------------|----------------|--------------------------------------|
| 1   | Tạo văn bản mới                                                      |              | Ctrl + N       | Menu File → New                      |
| 2   | Mở một văn bản có sẳn                                                | 1            | Ctrl + O       | Menu File → Open                     |
| 3   | Lưu văn bản đang làm việc                                            |              | Ctrl + S       | Menu File → Save                     |
| 4   | Lưu văn bản với tên khác                                             |              |                | Menu File → Save As                  |
| 5   | In văn bản                                                           |              | Ctrl + P       | Menu File → Print                    |
| 6   | Kết thúc phiên làm việc                                              | ×            | Ctrl + W       | Menu File → Close                    |
| 7   | Di chuyển đến 1 trang bất kỳ                                         |              | Ctrl + G       |                                      |
| 8   | Sao chép văn bản                                                     |              | Ctrl + C       | Ribbon Home → Copy                   |
| 9   | Để sao chép đoạn văn từ vị trí này tới vị<br>bằng cách kéo thả chuột | trí khác tro | ng một văn bản | cần phải nhấn giữ phím<br>Ctrl       |
| 10  | Di chuyển văn bản                                                    | *            | Ctrl + X       | Ribbon Home → Cut                    |
| 11  | Dán văn bản                                                          | <b>E</b>     | Ctrl + V       | Ribbon Home $\rightarrow$ Paste      |
| 12  | Sao chép định dạng                                                   | 💉 For        | rmat Painter   | Ctrl + Shift + C<br>Ctrl + Shift + V |

|    | Lưu ý: Để sao chép định dạng nhiều lần<br>ta nhấp chuột 2 lần vào nút<br>Sormat Painter |   |               |                                                                  |
|----|-----------------------------------------------------------------------------------------|---|---------------|------------------------------------------------------------------|
| 13 | Hủy bỏ một thao tác vừa làm                                                             | 5 | Ctrl + Z      | Thanh Quick Access<br>Toolbar                                    |
| 14 | Khôi phục thao tác vừa hủy bỏ                                                           | 2 | Ctrl + Y      | Thanh Quick Access<br>Toolbar                                    |
| 15 | Chọn khối một từ                                                                        |   |               | Nhấp chuột 2 lần                                                 |
| 16 | Chọn khối một đoạn                                                                      |   |               | Nhấp chuột 3 lần                                                 |
| 17 | Chọn khối toàn bộ văn bản                                                               |   | Ctrl + A      |                                                                  |
| 18 | Đặt con trỏ văn bản đến đầu văn bản                                                     |   | Ctrl + Home   |                                                                  |
| 19 | Đặt con trỏ văn bản đến cuối văn bản                                                    |   | Ctrl + End    |                                                                  |
| 20 | Chuyển đổi giữa hai chế độ gõ (chế độ<br>chèn và chế độ đè)                             |   |               | Nhấp chuột phải trên<br>thanh Status Bar →Bật<br><b>Overtype</b> |
| 21 | Ngắt đoạn                                                                               |   | Enter         |                                                                  |
| 22 | Ngắt dòng                                                                               |   | Shift + Enter |                                                                  |

#### 2. Soạn thảo văn bản đơn giản:

- a) Tạo một tài liệu mới:
  - \* Tạo một tài liệu mới (tạo tài liệu trắng đơn thuần)
  - *Cách 1:* Menu File → New → chọn *Blank document* → Chọn Create

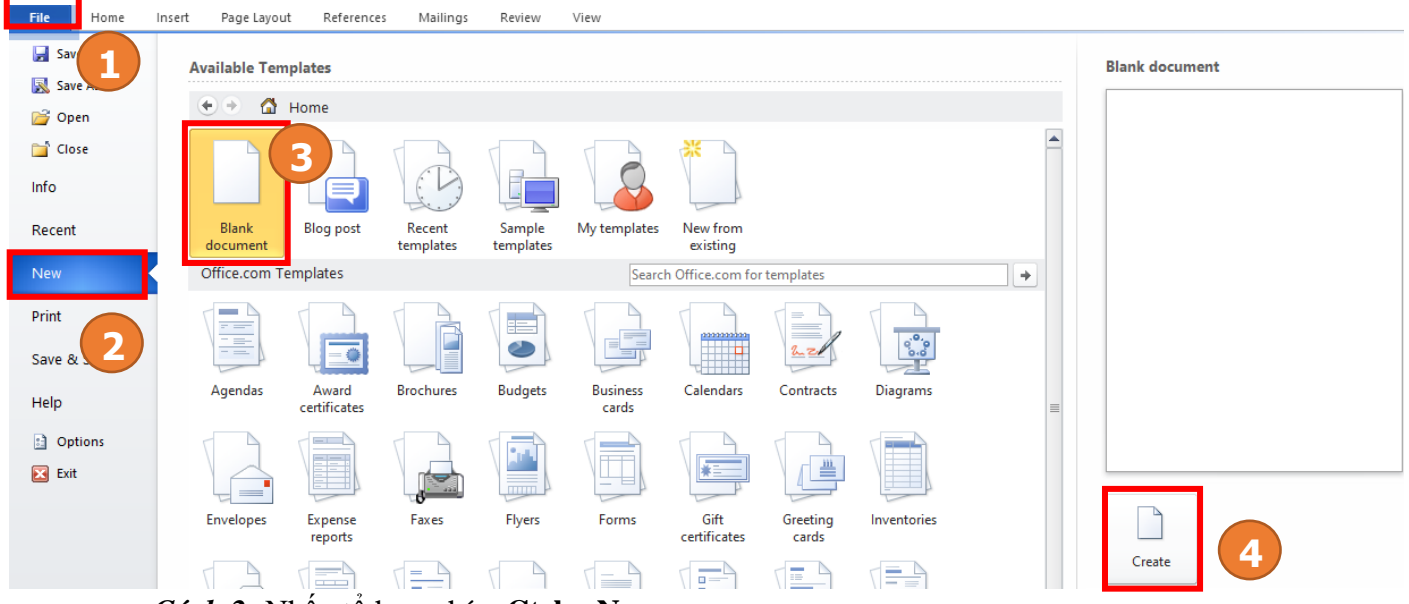

- Cách 2: Nhấn tổ hợp phím Ctrl + N
- b) Lưu văn bản
  - Cách 1: Menu File →Save

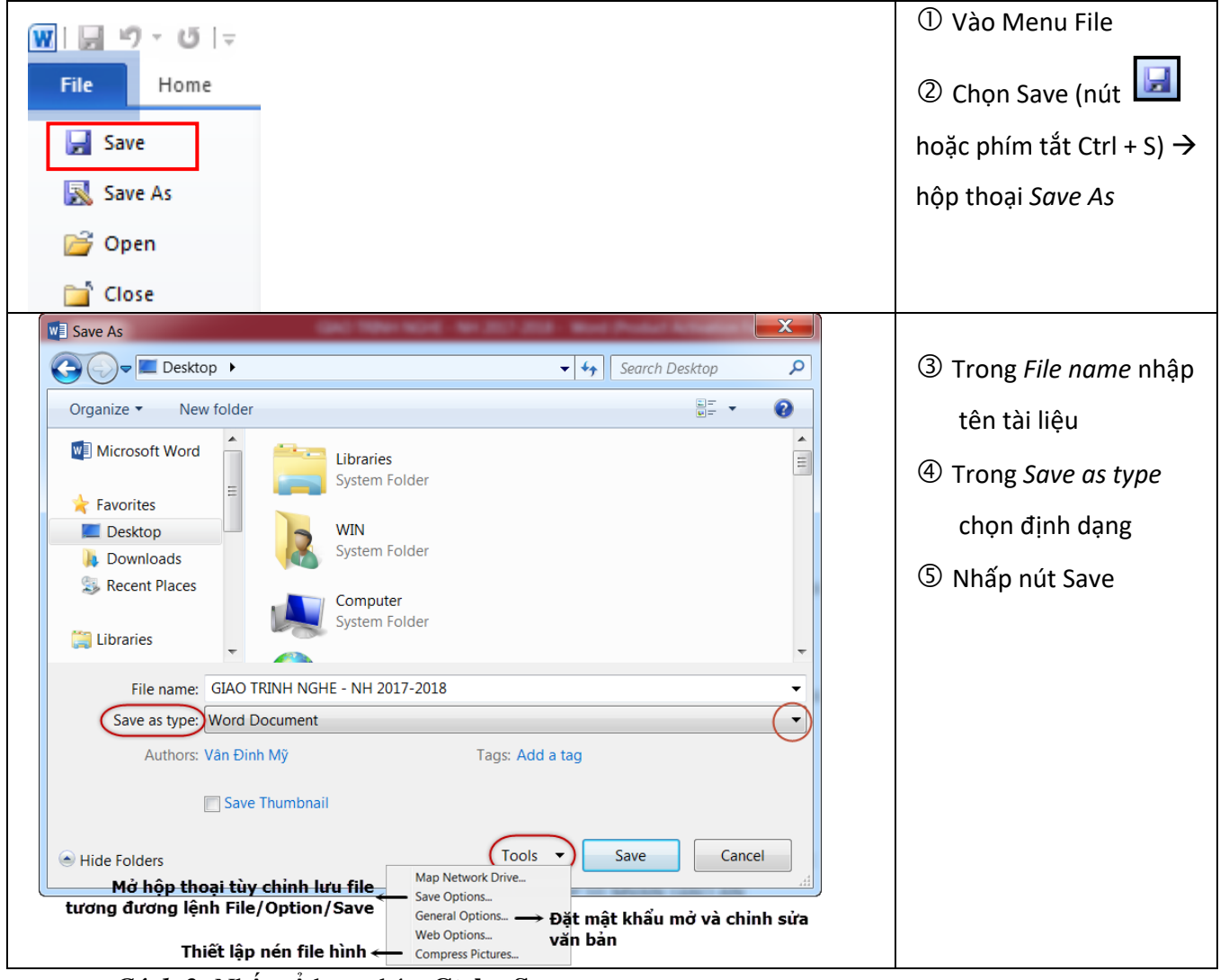

- Cách 2: Nhấn tổ hợp phím Ctrl + S
- c) Mở một văn bản (open)
   Cách 1: Menu File →Open

| Info<br>New    | Open Hiện những t<br>được mở gần              | tập tin<br>a đây nhất                                                          |                                       |
|----------------|-----------------------------------------------|--------------------------------------------------------------------------------|---------------------------------------|
| Open           | L Recent Documents                            | ecent Documents                                                                |                                       |
| Save           | Mở tập tin                                    | GIAO TRINH NGHE - NH 2017-2018<br>D: » TIN HOC VAN PHONG » SACH NGHE 2015-16   | Ŧ                                     |
| Save As        | SkyDriver                                     | Giao Trinh Word 2013 [Giaotrinhhay.Com]<br>Desktop                             | Ŧ                                     |
| Print<br>Share | Computer                                      | Phieu hoc tap K10_17-18 - GIAI<br>E: » LOP10 » PHIEU HOC TAP K10-15-16         | Nhấp chuột vào để 👎<br>khóa đường dẫn |
| Export         | Add a Place — Mở tập tin được<br>lưu nơi khác | GIAO TRINH NGHE - NH 2015-16 GOC<br>D: » TIN HOC VAN PHONG » SACH NGHE 2015-16 |                                       |

Cách 2: Nhấn tổ hợp phím Ctrl + O
 Sau đó chọn tệp văn bản cần mở trong hộp thoại Open.

|                                                                                                    |                         |                  |                                            | ×              |
|----------------------------------------------------------------------------------------------------|-------------------------|------------------|--------------------------------------------|----------------|
| > * 🛧 🖺 > Th                                                                                                    | is PC → Documents       | ٽ ~              | > Search Doc                               | uments         |
| Organize 🔻 New folde                                                                                                   | er                      |                  |                                            |                |
| This PC                                                                                                    | Name                    |                  | Date modified                              | Туре           |
| 3D Objects                                                                                                    | <mark> </mark> 1        |                  | 3/3/2022 7:24 PM                           | File folder    |
| Desktop                                                                                                    | Custom Office Templates |                  | 9/20/2021 6:15 AM                          | File folder    |
| Documents                                                                                                    | - OmegaT                |                  | 3/3/2022 6:02 PM                           | File folder    |
| - Downloads                                                                                                    | Zalo Received Files     |                  | 2/23/2022 3:06 PM                          | File folder    |
| Musia                                                                                                    | 🖳 try                   |                  | 2/15/2022 3:55 PM                          | Microsoft Word |
|                                                                                                    |                         |                  |                                            |                |
| Picturer                                                                                                    |                         |                  |                                            |                |
| Pictures      Videor                                                                                                   |                         | Chon t           | ân văn bản                                 | cần mở         |
| Pictures     Videos                                                                                                    |                         | Chọn t           | ệp văn bản                                 | cần mở         |
| Videos     Local Disk (C:)                                                                                             | 1                       | Chọn t           | ệp văn bản                                 | cần mở         |
| Fictures     Videos     Local Disk (C:)     Local Disk (D:)                                                            | 1                       | Chọn t           | ệp văn bản                                 | cần mở         |
| Pictures     Videos     Local Disk (C:)     Local Disk (D:)     Local Disk (E:)                                        | 1                       | Chọn t           | ệp văn bản                                 | cần mở         |
| Pictures     Pictures     Coal Disk (C:)     Local Disk (E:)     Local Disk (E:)     Local Disk (F:)                   |                         | Chọn t           | ệp văn bản                                 | cần mở         |
| Pictures     Pictures     Coal Disk (C:)     Local Disk (E:)     Local Disk (F:)     Local Disk (F:)     File <u>n</u> | <                       | Chọn t           | ệp văn bản                                 | cần mở         |
| Pictures     Pictures     Coal Disk (C:)     Local Disk (E:)     Local Disk (F:)     Coal Disk (F:)     File <u>n</u>  | <                       | Chọn tr          | ệp văn bản<br>✓ All Word Docum             | cần mở         |
| Pictures     Pictures     Coal Disk (C:)     Local Disk (E:)     Local Disk (F:)     Local Disk (F:)     File <u>n</u> | 4<br>ame:               | Chọn tr<br>Tools | ệp văn bản<br>✓ All Word Docum<br>✓ Open ▼ | cần mở         |

#### Hộp thoại Open

#### d) Kết thúc phiên làm việc

- Khi kết thúc phiên làm việc với văn bản:
  - + Cách 1: Menu File/Close
  - + *Cách 2*: Nháy chuột tại nút d góc trên, bên phải màn hình Word.
- Khi kết thúc phiên làm việc với Word:
  - + Cách 1: Chọn Menu File/Exit
  - + *Cách 2*: Nháy chuột tại nút digi ở góc trên, bên phải màn hình Word.

# e) Con trỏ văn bản và con trỏ chuột

- Có 2 loại con trỏ trên màn hình: Con trỏ văn bản (còn gọi là con trỏ soạn thảo) và con trỏ chuột.

| thanh công cụ      | văn bản          |
|--------------------|------------------|
| a) Con trỏ văn bản | b) con trỏ chuột |

- + Con trỏ văn bản có dạng như hình trên, luôn nhấp nháy và chỉ ra vị trí hiện thời nơi các ký tự sẽ xuất hiện khi gõ văn bản từ bàn phím. Trong khi gõ văn bản, con trỏ văn bản sẽ di chuyển vị trí từ trái sang phải và từ trên xuống dưới. Nếu muốn chèn kí tự hay một đối tượng vào văn bản, ta phải di chuyển con trỏ văn bản tới vị trí cần chèn.
- + Ở trong vùng soạn thảo, con trỏ chuột có dạng I như hình trên, nhưng khi đổi thành k khi ra ngoài vùng soạn thảo.
- Di chuyển con trỏ văn bản: có 2 cách
  - + Dùng chuột: Di chuyển con trỏ chuột tới vị trí mong muốn và nháy chuột.
  - Dùng phím: Nhấn các phím Home, End, Page Up, Page Down, các mũi tên hoặc tổ hợp phím Ctrl và các phím đó.

# f) Gõ văn bản

- Có 2 chế độ gõ văn bản: <u>Chèn (Insert)</u> và <u>đề (Overtype)</u>
  - Chế độ chèn (Insert): nội dung văn bản gõ từ bàn phím sẽ được chèn vào trước nội dung đã có từ vị trí con trõ văn bản.

+ Chế độ đè (Overtype ): mỗi kí tự gõ vào từ bàn phím sẽ ghi đè, thay thế kí tự đã có ngay bên phải con trỏ văn bản.

🗵 Lưu ý: Nhấp chuột phải vào thanh trạng thái Page: 5 of 6 | Words: 1,140 | 🕉 English (U.S.) |

chọn **Overtype**  $\rightarrow$  trên thanh trạng thái sẽ hiện nút **Insert**, nhấp vào nút **Insert** sẽ chuyển qua **Overtype** và ngược lại.

# g) Các thao tác biên tập văn bản: *4 Chon văn bản:* SGK trang 105

- ① Nháy chuột tại vị trí bắt đầu cần chọn;
- ② Kéo thả chuột trên phần văn bản cần chọn.

# 🖊 Xóa văn bản:

- Các phím xoá kí tự:
- Delete: xoá kí tự sau con trỏ văn bản
- Backspace: xoá kí tự trước con trỏ văn bản
  - Sao chép:
    - ① Chọn phần văn bản muốn sao chép;
    - <sup>(2)</sup> Chọn nút <sup>(1)</sup> Copy (hoặc nhấn tổ hợp phím Ctrl + C);
    - ③ Đưa con trỏ văn bản tới vị trí cần sao chép;

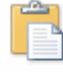

④ Chọn nút <sup>Paste</sup> (hoặc nhấn tổ hợp phím Ctrl + V).

- **4** Di chuyển:
  - ① Chọn phần văn bản cần di chuyển;

<sup>(2)</sup> Chọn nút <sup>(k)</sup> Cut (hoặc nhấn tổ hợp phím Ctrl + X);

3 Đưa con trỏ văn bản tới vị trí mới;

Pacte

④ Chọn nút
Paste
(hoặc nhấn tổ hợp phím Ctrl + V).

# <u>Tuần 3</u>:

# **BÀI TẬP**

CÂU HỔI TỰ LUẬN:
 Khi lưu văn bản thì tệp tin Word có phần mở rộng là gì (lưu ý: Word 2003 trở về trước và Word 2010 trở về sau):
 Ta có thể lưu tệp tin Word thành các kiểu định dạng khác không? Hãy liệt kê các kiểu định đạng khác?
 Trong File/ Open/ chọn Recent Documents có chức năng gì?

# II. BÀI TẬP TRẮC NGHIỆM:

Câu 1. Trong Word, để lưu văn bản đang làm việc ta có thể dùng nút lệnh

<u>A.</u>

- Ctrl + Delete: xoá từ phía sau con trỏ văn bản
- Ctrl + Backspace: xoá từ trước con trỏ VB

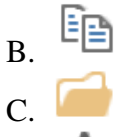

D. 🔺

Câu 2. Trong Microsoft Word, để lưu file với tên khác, ta dùng menu lệnh

- A. File/Close
- B. File/Save
- C. File/Save as
- D. File/Exit
- Câu 3. Hãy chọn câu đúng trong các câu dưới đây
- A. Các tệp soạn thảo trong Microsoft Word có đuôi mặc định là .doc
- B. Để kết thúc phiên làm việc với Word cách duy nhất là chọn File → Close
- C. Mỗi lần lưu văn bản bằng lệnh File → Save, người dùng đều phải cung cấp tên tệp văn bản
- <u>D.</u> Có nhiều cách để mở tệp văn bản trong Microsoft Word
- Câu 4. Trong Word, một đoạn văn bản được định nghĩa bằng cách kết thúc đoạn nhấn tổ hợp phím....
- A. End
- B. Enter
- C. Shift + End
- D. Shift + Enter
- Câu 5. Trong Word, nếu muốn ngắt dòng (xuống hàng) mà vẫn chưa kết thúc đoạn văn thì ta nhấn tổ hợp phím....
- A. End
- B. Enter
- C. Shift + End
- D. Shift + Enter

**Câu 6.** Nhấn các phím **Ctrl** và **End** đồng thời sẽ thực hiện việc nào trong những việc được liệt kê dưới đây? A. Đặt con trở văn bản đến cuối từ hiện tại

- B. Đặt con trỏ văn bản đến cuối đoạn hiện tại
- C. Đặt con trỏ văn bản đến cuối dòng hiện tại
- D. Đặt con trỏ văn bản đến cuối văn bản
- Câu 7. Tổ hợp phím nào sau đây để chọn khối toàn bộ tài liệu
- A. Ctrl + U
- B. Ctrl + Z
- $\underline{C.}$  Ctrl + A
- D. Ctrl + C
- Câu 8. Để chọn khối một từ ta thực hiện:
- <u>A.</u> Nhấp chuột trái hai lần
- B. Nhấp chuột trái ba lần
- C. Ctrl + A
- D. Nhấp chuột trái một lần
- Câu 9. Điền vào phần còn trống trong (...) Để sao chép trong Word, ta thực hiện :
- Chọn khối cần sao chép rồi dùng lệnh : ...

#### - Sau đó, chuyển tới nơi sẽ chép ra rồi dùng lệnh .....

- A. File / Copy, ... File / Paste
- B. Ctrl + X, ... Ctrl + Y
- $\underline{C.}$  Ctrl + C, ... Ctrl + V
- D. Ctrl + X, ... Ctrl + V

#### Câu 10. Khôi phục thao tác vừa hủy bỏ, ta thực hiện thao tác nào sau đây?

- A. Nhấn tổ hợp phím **Ctrl** + **Y**
- B. Nhấn tổ hợp phím **Ctrl** + **Q**
- <u>C.</u> Nhấn tổ hợp phím **Ctrl** + **Z**
- D. Nhấn tổ hợp phím Ctrl + K
- **Câu 11.** Muốn xóa kí tự đằng trước con trỏ văn bản ta sử dụng phím nào sau đây? A. Delete

**B**. Backspace

C. Space

D. Ctrl + X

- Câu 12. Để sao chép đoạn văn từ vị trí này tới vị trí khác trong một văn bản bằng cách kéo thả chuột, cần phải giữ phím nào trong khi kéo thả?
- A. Nhấn giữ phím Shift
- <u>B.</u> Nhấn giữ phím Ctrl
- C. Nhấn giữ phím Alt
- D. Nhấn giữ đồng thời phím Ctrl và Alt
- Câu 13. Chế độ gõ cho phép ghi đè, thay thế kí tự đã có ngay bên phải con trỏ văn bản
- <u>A.</u> Overtype
- B. Insert
- C. Delete
- D. Backspace

# BÀI TẬP VÀ THỰC HÀNH 6 LÀM QUEN VỚI WORD

W

#### 3. Khởi động Word

- Cách 1: Nháy đúp chuột lên biểu tượng

của Word trên màn hình nền.

- Cách 2: Từ nút Start của Windows 7 chọn Start → All Programs → Microsoft Word.
   Giới thiệu các thành phần trên màn hình làm việc của Microsoft Word
  - e) Giao diện

| 👿 🖬 🤊 - ೮ 🗋 📂 🛱 🛕                                                                                                    | Document2 - Micro                                                                                                    | soft Word (Product Activation Fa                  | iled)                                         | X              |
|----------------------------------------------------------------------------------------------------|----------------------------------------------------------------------------------------------------|---------------------------------------------------|-----------------------------------------------|----------------|
| File Home Insert Page L                                                                                                    | ayout References Mailings                                                                                                    | Review View                                       | Thu nhỏ Ribbon                                | -@@            |
| Times New Roman<br>B<br>Paste<br>Clipboard IS<br>Paste<br>Paste<br>Pas | 12     →     i=     i=     i=       x <sup>2</sup> →     i=     i=     i=       A <sup>*</sup> A <sup>*</sup> →     i=     i=       Paragraph | AaBbCcI AaBbCcDd<br>I Normal No Spacing<br>Styles | AaBbCcD<br>1 Contact In<br>Change<br>Styles * | Editing        |
| Menu File<br>Ribbon Home<br>Thanh công cụ n<br>Quick Access To<br>Thanh thước ngang                                                                                                    | Group Paragraph<br>hanh<br>olbar                                                                                                    | Nút mở hộp<br>thoại Paragraph                     | Thanh thư                                     | ớc<br>Ξ        |
| Hiển thị số trang<br>Page: 2 of 5 Words: 0 English (U.S.)                                                                                                    | Thanh trạng thái                                                                                                    | Chế độ hiển thị VI                                | B Thu phóng màn l<br>60% — U                  | hình<br>•<br>• |

Màn hình làm việc của Microsoft Word (2010)

#### f) Thanh lệnh\_Menu Bar: chỉ còn menu File

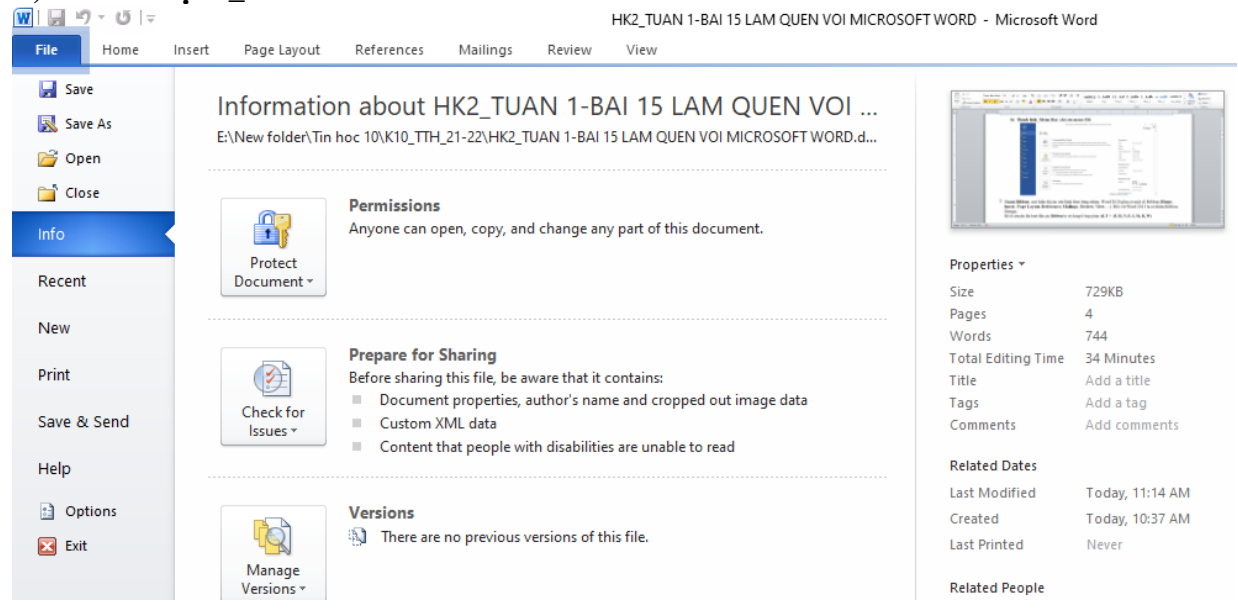

#### g) Thanh công cụ Ribbon:

| Thể (                     | (Tab)                                                                                               |                                   |
|---------------------------|----------------------------------------------------------------------------------------------------|-----------------------------------|
| File Home Inse            | rt Page Layout References M                                                                         | ailings                           |
| Cut                       | Times New Rom v 12 v A A A Aa<br>B I U v abe x <sub>2</sub> x <sup>2</sup> A v <sup>b</sup><br>Font | · │ ⅔<br>· ▲· → Lệnh<br>(Command) |
| Nhóm (Group)<br>Clipboard | Nhóm (Group) Font                                                                                   |                                   |

- Thanh Riboon: nơi hiển thị các nút lệnh theo từng nhóm.
- Word 2010 gồm có một số Ribbon (Home, Insert, Page Layout, References, Mailings, Review, View,...). Đối với Word 2013 ta có thêm Ribbon Design.
- Để di chuyển lần lượt đến các Ribbon ta sử dụng tổ hợp phím ALT + (F, H, N, P, S, M, R, W)

#### \* Ribbon Home

| File  | Home     | Ins     | ert Pa  | age Layout  | Refere | ences | Mailin  | gs         | Review  | Vie                | N      |     |          |         |         |          |         |         |         |          |            |          |
|-------|----------|---------|---------|-------------|--------|-------|---------|------------|---------|--------------------|--------|-----|----------|---------|---------|----------|---------|---------|---------|----------|------------|----------|
| Ê     | 🔏 Cut    |         | Times N | New Rom *   | 12 · A | Ă     | Aa ∗    | AB         | 1E - 1E | + <sup>1</sup> a_1 |        |     | )<br>↓ ¶ | AaBbCcL | 1. AaBb | 1.1. AaE | I. AaBb | 1. AaBb | a) AaBb | AaBbCcI  | : <b>A</b> | H Find - |
| Paste | 💞 Format | Painter | BI      | <u>U</u> ab | ex'x,  | A٠    | ab/ - 🖌 | <u>+</u> - |         | 38                 | ‡≣-    | ۰ 🖄 | *        | dapan   | huy     | ¶huy_1   | ¶ Muc_1 | Muc_2   | Muc_3   | noi_dung |            | Select - |
| C     | lipboard | 5       |         |             | Font   |       |         | 5          |         | Para               | agraph |     | - G      |         |         |          | Style   | 5       |         |          | 5          | Editing  |
|       |          |         |         |             |        |       |         |            |         |                    |        |     |          |         |         |          |         |         |         |          |            |          |

#### Ribbon Insert

| File            | Ho            | me l          | Insert | Page Lay | out           | Referer     | nces      | Mailings | s Review        | View      |          |                 |        |          |                  |               |                  |         |               |                  |                    |        |
|-----------------|---------------|---------------|--------|----------|---------------|-------------|-----------|----------|-----------------|-----------|----------|-----------------|--------|----------|------------------|---------------|------------------|---------|---------------|------------------|--------------------|--------|
| neenin          |               | 昌             |        | <u></u>  | <b>&gt;</b> 2 | P           |           |          | <b>1</b>        | Q         | To       |                 |        |          | #                | Α             |                  | A       | A             | Signature Line 🔻 | $\boldsymbol{\pi}$ | Ω      |
| Cover<br>Page * | Blank<br>Page | Page<br>Break | Table  | Picture  | Clip<br>Art   | Shapes<br>* | SmartArt  | Chart    | Screenshot<br>* | Hyperlink | Bookmark | Cross-reference | Header | Footer   | Page<br>Number * | Text<br>Box ▼ | Quick<br>Parts * | WordArt | Drop<br>Cap ▼ | M Object -       | Equation<br>•      | Symbol |
|                 | Pages         |               | Tables |          |               | Illu        | strations |          |                 |           | Links    | 5               | Hea    | ader & F | Footer           |               |                  | 1       | Text          |                  | Sym                | bols   |

#### \* Ribbon Page Layout

| File   | Home      | Insert  | Page Layo   | ut     | Reference | s Mailings I                  | Review    | View             |         |          |    |        |           |        |         |                   |           |            |      |            |
|--------|-----------|---------|-------------|--------|-----------|-------------------------------|-----------|------------------|---------|----------|----|--------|-----------|--------|---------|-------------------|-----------|------------|------|------------|
| Aa     | Colors 🔻  |         | -           |        |           | Breaks *                      |           | 2                |         | Indent   |    |        | Spacing   |        |         | ×                 |           |            |      | 📮 Align 👻  |
|        | A Fonts * |         |             |        |           | 🔛 Line Numbers 🔻              | <u> </u>  |                  |         | 📲 Left:  | 0" | ÷      | 茸 Before: | 0 pt 3 |         |                   |           |            | -43  | Group -    |
| Themes | Effects 🔹 | Margins | Orientation | Size   | Columns   | ь <sup>а-</sup> Hyphenation т | vvatermar | K Page<br>Color≁ | Borders | ≣ Right: | 0" | ÷      | After:    | 0 pt 🔅 | Positio | n vvrap<br>Text v | Forward * | Backward * | Pane | 🖾 Rotate 🕤 |
| Th     | emes      |         |             | Page S | etup      | Est.                          | Page      | Backgrou         | und     |          |    | Paragr | aph       |        | a.      |                   |           | Arrange    |      |            |

#### Ribbon Reference

| File                 | Home                             | Insert | Page Layout References                |                                | Mailings Review Vie  |                                                   | View                |                                                                      |         |                    |                  |                               |
|----------------------|----------------------------------|--------|---------------------------------------|--------------------------------|----------------------|---------------------------------------------------|---------------------|----------------------------------------------------------------------|---------|--------------------|------------------|-------------------------------|
| Table of<br>Contents | Break Add Text<br>Break Update T | able   | AB <sup>1</sup><br>Insert<br>Footnote | Endnote<br>Footnote *<br>Notes | Insert<br>Citation • | ) Manage Sour<br>B Style: Unkno<br>D Bibliography | ces<br>w *<br>Inser | Insert Table of Figure<br>I Update Table<br>t<br>n M Cross-reference | es Mark | Insert Index Index | Mark<br>Citation | 😼 Insert Table of Authorities |
| Tabl                 | e of Contents                    |        | Footnotes                             | Gi.                            | Citation             | ns & Bibliography                                 |                     | Captions                                                             |         | Index              |                  | Table of Authorities          |
|                      |                                  | _      |                                       |                                |                      |                                                   |                     |                                                                      |         |                    |                  |                               |

#### Ribbon Mailings

| File      | Home   | Insert                | Page Lay               | out Refere             | nces Mail                 | ings             | Review           | View                    |                                                         |                    |                 |     |                     |
|-----------|--------|-----------------------|------------------------|------------------------|---------------------------|------------------|------------------|-------------------------|---------------------------------------------------------|--------------------|-----------------|-----|---------------------|
| Envelopes | Labels | Start Mail<br>Merge * | Select<br>Recipients - | Edit<br>Recipient List | Highlight<br>Merge Fields | Address<br>Block | Greeting<br>Line | Insert Merge<br>Field ▼ | ট্টু Rules ৺<br>২ ভ্র Match Fields<br>ট্র Update Labels | Preview<br>Results | Find Recipient  | ► M | Finish &<br>Merge * |
| Crea      | te     |                       | Start Mail Me          | rge                    |                           |                  | Write & In       | sert Fields             |                                                         |                    | Preview Results |     | Finish              |

#### Ribbon Review

| File                  | Home     | Insert    | Page          | Layout Reference:  | Mailings         | Review         | View |                  |                      |   |        |          |         |       |                                               |
|-----------------------|----------|-----------|---------------|--------------------|------------------|----------------|------|------------------|----------------------|---|--------|----------|---------|-------|-----------------------------------------------|
| ABC                   | <b>٤</b> |           | ABC<br>123    | a්ත 🌋              | *                |                |      |                  | Final: Show Markup   | * |        | Previous |         | 20    |                                               |
| Spelling 8<br>Grammar | Research | Thesaurus | Word<br>Count | Translate Language | New D<br>Comment | elete Previous | Next | Track<br>Changes | 👻 🕞 Reviewing Pane 👻 |   | Accept | Reject   | Compare | Block | <ul> <li>Restrict</li> <li>Editing</li> </ul> |
|                       | Proof    | ing       |               | Language           |                  | Comments       |      |                  | Tracking             |   |        | Changes  | Compare | Pro   | tect                                          |

#### Ribbon View

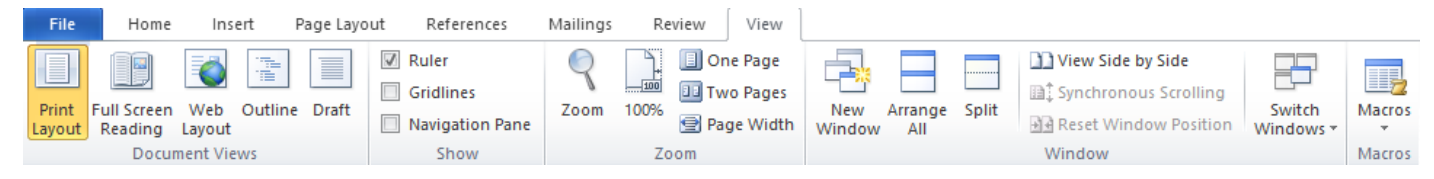

# <u>Tuần 4</u>

# BÀI TẬP VÀ THỰC HÀNH 6 (tiếp theo) LÀM QUEN VỚI WORD

#### 5. Soạn thảo văn bản đơn giản:

Mhập đoạn văn sau:

#### PHẦN MỀM XỬ LÝ VĂN BẢN

Word là cách nói gọn của Word proccessor (phần mềm xử lý văn bản). Quá trình xử lý văn bản gồm hai giai đoạn chính: soạn thảo (editing) và xử lý (processing). Soạn thảo văn bản là công việc rất thường gặp trong văn phòng và là công việc rất nhàm chán khi người ta dùng máy đánh chữ (typewrite) để thực hiện. Với máy đánh chữ, mỗi lần bạn gõ một phím thì lập tức một ký tự được in ra giấy. Khi gõ hết một hàng, bạn phải kéo cần để xuống hàng. Muốn canh lề cho ngay ngắn, bạn phải canh bằng tay và mắt. Một văn bản đã được tạo xong nếu có lỗi thì phải gõ lại từ đầu và vì vậy có thể mắc phải khuyết điểm như lần trước (càng đánh càng sai).

Với máy vi tính và Word, mãi cho đến lúc bạn ra lệnh in, vẫn chưa có một vết nào trên giấy. Văn bản chỉ thể hiện trên màn hình cho bạn kiểm tra và hiểu chỉnh cho đúng.

Mỗi khi bạn gõ đến cuối hàng, chế độ Wordwrap sẽ tự động mang trọng từ (Word). Và sắp xếp từ trong khuôn khổ các mức canh lề (Margin) đã được khai báo trước đó. Ngoài ra, với những công cụ (Tool) xử lý văn bản như: Tim và thay thế (Find and Replace), sắp xếp (Sort), sao chép (Copy), di chuyển (Move)... làm cho Word trở thành người bạn đồng hành không thể xa rời người thư ký văn phòng.

Khả năng định dạng ký tự phong phú như: đậm (Bold), nghiêng (Italic), gạch dưới nét đơn (Single underline), gạch dưới nét đôi (double underline), gạch dưới từng chữ (Word Only underline), gạch dưới nét chấm chấm (Dotted underline), gạch ngang thân chữ (Strikethrough), chỉ số trên "N2" (Supperscript), chỉ số dưới (H2O) (Subscript), chữ in khỗ nhỏ (small cap), CHŨ IN KHÔ BÌNH THƯỜNG (ALL CAPS), cho chữ ẩn (hidden), đổi màu chữ (color)...

Ngày 09/10/2009

- Curu văn bản với tên Phan me xu ly van ban.docx
- Hãy sửa lỗi chính tả (nếu có) trong bài.
- Thử gõ ở hai chế độ: chế độ chèn và chế độ đè.
- Tập di chuyển, xóa, sao chép phần văn bản theo các cách đã học (bài 15).
- 📽 Lưu văn bản đã sửa.
- Kết thúc Word

# BÀI 16. ĐỊNH DẠNG VĂN BẢN.

**Định dạng văn bản** là trình bày các phần văn bản nhằm mục đích cho văn bản rõ ràng và đẹp, nhấn mạnh những phần quan trọng, giúp người đọc nắm bắt dễ hơn các nội dung chủ yếu của văn bản.

# Các lệnh định dạng được chia thành 3 loại: <u>định dạng ký tự</u>, <u>định dạng đoạn văn bản</u>, <u>định dạng trang</u>. I. ĐỊNH DẠNG KÍ TỰ:

| W 🖬 🤊 -                                        | u 🖓 🔤                                                                                                    | D                                                                                                    | ocument1 - Microsoft Word (Produ                                                                        | IC          |
|------------------------------------------------|----------------------------------------------------------------------------------------------------|----------------------------------------------------------------------------------------------------|----------------------------------------------------------------------------------------------------|-------------|
| File                                           | Home Insert Page Layout Referen                                                                                                    | ces Mailings Revie                                                                                                    | ew View Developer                                                                                       |             |
| Paste                                          | opy<br>Times New Rom: $\rightarrow$ 12 $\rightarrow$ A<br><b>B</b> $I$ $\underline{U}$ $\rightarrow$ abe $\mathbf{x}_2$ $\mathbf{x}^2$<br>Times New Rom: $\rightarrow$ 12 $\rightarrow$ A | λ ∧ Aa · Aa · Aa · Ξ                                                                                                    | - · ;= · ·;= ·   ;= ;=   2↓   ¶<br>= = = <b>=</b>   ;= ·   <u>≫</u> · ⊞ ·                               | _           |
| Сірбоа                                         | nd ra Font<br>Mở hộp                                                                                                    | thoại Font <sup>십</sup> N                                                                                                    | Mở hộp thoại Paragraph                                                                                  | 2           |
|                                                | Font                                                                                                    | Pont Font                                                                                                    | - Advanced                                                                                              |             |
| Chọn phông–                                    | Times New Roman     Regular       Tekton Pro Cond     Talic       Tekton Pro Ext     Eold       Times     Eold       Times     Times New Roman                                            | hữ         Charact           Size:         Sgale           12         Spaci           8         ●           9         Ξ           10         11           12         ✓                                                                                                    | ter Spacing                                                                                             | A<br>V<br>V |
| Chọn màu chữ<br>Chỉ số trên -<br>Chỉ số dưới - | Font golor: Underline style: Underline<br>Effects Chọn k<br>Strikethrough Sg<br>Double strikethrough All<br>Sugerscript Hick                                                              | color:<br>omatic ▼<br>jiểu gạch chân<br>hall caps<br>caps<br>iden<br>Ugati<br>Numt<br>Stylis<br>Ugati<br>Numt<br>Ugati<br>Numt<br>Numt<br>Numt<br>N | ype Features ures: None   ber spacing: Default  tic sets: Default  se Contextual Alternates             |             |
|                                                | Preview       Times New Roman         This is a TrueType font. This font will be used on both printer         Set As <u>D</u> efault       Text <u>Effects</u>                            | and screen.                                                                                                    | v Times New Roman is a TrueType font. This font will be used on both printer ar Default Text Effects OK | Id screen.  |
| STT                                            | CHỨC NĂNG                                                                                                    |                                                                                                    | MENU LÊNH (PHÍM                                                                                         | [ TÅT)      |

| STT | CHUC NANG                                                | NUT LỆNH                           | MENU LỆNH (PHIM TAT)                                               |
|-----|----------------------------------------------------------|------------------------------------|--------------------------------------------------------------------|
| 23  | Định dạng kí tự                                          | Ctrl + D                           | <b>Ribbon Home / Group Font</b>                                    |
| 24  | Phông chữ                                                | VNI-Times                          | (Times New Roman, VNI-Ariston)                                     |
| 25  | Cỡ chữ (tăng hoặc giảm)                                  | 10 · A A                           | Ctrl + ], Ctrl + [                                                 |
| 26  | Chữ <b>in đậm</b> , <i>in nghiêng</i> , <u>gạch chân</u> | B <i>I</i> <u>U</u>                | Ctrl + B, Ctrl + I, Ctrl + U                                       |
| 27  | Màu chữ                                                  | A                                  |                                                                    |
| 28  | Vị trí <sup>tương đối</sup> so với dòng kẻ               | Ribbon Home / C<br>Font / Chọn Tab | Group Font / Click nút mở hộp thoại<br>Advance → Chọn mục Position |
| 29  | Tạo chỉ số <sup>trên</sup> (Superscrip)                  | ײ                                  | Ctrl+Shift+=                                                       |
| 30  | Tạo chỉ số <sub>dưới</sub> (Subscrip)                    | ×₂                                 | Ctrl+=                                                             |

| 31                                                                              | Khoảng cách giữa các kí tự                                                                                                    | Ribbon Home /                        | Group Font / Click nút mở hộp thoại                                                                                                    |
|---------------------------------------------------------------------------------|----------------------------------------------------------------------------------------------------|--------------------------------------|----------------------------------------------------------------------------------------------------|
| 20                                                                              | See shin tink dana                                                                                                    | Font / Chọn Ta                       | b Advance → Chọn mục Spacing                                                                                                    |
| 32                                                                              | Sao chep dịnh dạng                                                                                                    | <b>V</b>                             |                                                                                                    |
| 33                                                                              | Trả về định dạng mặc định                                                                                                    | Aal                                  |                                                                                                    |
| 34                                                                              | Chèn các kí hiệu đặc biệt                                                                                                    | Ribbon Insert -<br>Symbol,)          | Symbol (Chọn font Wingdings,                                                                                                    |
| II.                                                                             | ĐỊNH DẠNG ĐOẠN:                                                                                                    |                                      |                                                                                                    |
|                                                                                 | a) Sử dụng nhóm Paragraph của th                                                                                                    | ẻ Home                               |                                                                                                    |
| FILE                                                                            | HOME INSERT DESIGN PAGE LAYO                                                                                                    | OUT REFERENCES                       | MAILINGS REVIEW VIEW                                                                                                    |
| Ê.                                                                              | Cut Times New Ro - 12 - A A                                                                                                    | 🕻 🖌 🗛 🗸 🕹                            | ≝ - 'ॡ -   ∉ ∉   ⊉   ¶                                                                                                    |
| Paste                                                                           | B I U - abc X <sub>2</sub> X <sup>2</sup>                                                                                                    | - • <u>v</u> - <u>A</u> - <u>=</u> = | ≡ ≡   1≡ -   20 - 10 -                                                                                                    |
| -                                                                               | Format Painter                                                                                                    | [                                    | Paragraph                                                                                                    |
|                                                                                 |                                                                                                    |                                      | - aragapri                                                                                                    |
| STT                                                                             | CHỨC NĂNG                                                                                                    | NÚT LỆNH                             | MENU LỆNH (PHÍM TẮT)                                                                                                    |
| 25                                                                              | Dinh dang đoạn văn hản                                                                                                    |                                      | Dibbon Home / Crown Deregraph                                                                                                    |
| 33                                                                              | Dinn dàng doàn van Dan                                                                                                    |                                      | Kibboli Hollie / Group Faragraph                                                                                                    |
| 36                                                                              | Căn lề trái, giữa, phải, đều                                                                                                    |                                      | Ctrl + L, Ctrl + E, Ctrl + R, Ctrl + J                                                                                                    |
| 35<br>36<br>37                                                                  | Căn lề trái, giữa, phải, đều<br>Thay đổi khoảng cách dòng                                                                                                    |                                      | Ctrl + L, Ctrl + E, Ctrl + R, Ctrl + J                                                                                                    |
| 35<br>36<br>37<br>38                                                            | Căn lề trái, giữa, phải, đều<br>Thay đổi khoảng cách dòng<br>Thụt lề đoạn bên trái (vào, ra)                                                                                                    |                                      | Ctrl + L, Ctrl + E, Ctrl + R, Ctrl + J<br>Ctrl + M, Ctrl + Shift + M                                                                                      |
| 33<br>36<br>37<br>38<br>39                                                      | Căn lề trái, giữa, phải, đều<br>Thay đổi khoảng cách dòng<br>Thụt lề đoạn bên trái (vào, ra)<br>Đóng khung đoạn                                                                                                    |                                      | Ctrl + L, Ctrl + E, Ctrl + R, Ctrl + J<br>Ctrl + M, Ctrl + Shift + M                                                                                      |
| 33       36       37       38       39       40                                 | Căn lề trái, giữa, phải, đều<br>Thay đổi khoảng cách dòng<br>Thụt lề đoạn bên trái (vào, ra)<br>Đóng khung đoạn<br>Tô nền đoạn                                                                                                    |                                      | Ctrl + L, Ctrl + E, Ctrl + R, Ctrl + J<br>Ctrl + M, Ctrl + Shift + M                                                                                      |
| 33       36       37       38       39       40       41                        | Dịnh dạng doạn van bảnCăn lề trái, giữa, phải, đềuThay đổi khoảng cách dòngThụt lề đoạn bên trái (vào, ra)Đóng khung đoạnTô nền đoạn <b>Trả về định dạng đoạn mặc định</b>                                                                                                    |                                      | Kibbon Home / Group Faragraph         Ctrl + L, Ctrl + E, Ctrl + R, Ctrl + J         Ctrl + M, Ctrl + Shift + M         Ctrl + Q                          |
| 33       36       37       38       39       40       41       42               | Dịnh dạng doạn văn bảnCăn lề trái, giữa, phải, đềuThay đổi khoảng cách dòngThụt lề đoạn bên trái (vào, ra)Đóng khung đoạnTô nền đoạn <b>Trả về định dạng đoạn mặc địnhÅn/ Hiện dấu ngắt</b>                                                                                                    |                                      | Kibbon Home / Group Faragraph         Ctrl + L, Ctrl + E, Ctrl + R, Ctrl + J         Ctrl + M, Ctrl + Shift + M         Ctrl + Q         Ctrl + Shift + * |
| 33         36         37         38         39         40         41         42 | Căn lề trái, giữa, phải, đềuThay đổi khoảng cách dòngThụt lề đoạn bên trái (vào, ra)Đóng khung đoạnTô nền đoạn <b>Trả về định dạng đoạn mặc định</b> Ẩn/ Hiện dấu ngắtSắp xếp đoạn hoặc danh sách vănbản theo thứ tự chữ cái                                                                                                    |                                      | Kibbon Home / Group Faragraph         Ctrl + L, Ctrl + E, Ctrl + R, Ctrl + J         Ctrl + M, Ctrl + Shift + M         Ctrl + Q         Ctrl + Shift + * |
| 33       36       37       38       39       40       41       42               | Căn lề trái, giữa, phải, đềuThay đổi khoảng cách dòngThụt lề đoạn bên trái (vào, ra)Đóng khung đoạnTô nền đoạn <b>Trả về định dạng đoạn mặc định</b> Ẩn/ Hiện dấu ngắtSắp xếp đoạn hoặc danh sách văn<br>bản theo thứ tự chữ cáiKhoảng cách dòng ngầm định 1.0                                                                      |                                      | Kibbon Home / Group Faragraph   Ctrl + L, Ctrl + E, Ctrl + R, Ctrl + J   Ctrl + M, Ctrl + Shift + M   Ctrl + Q   Ctrl + Shift + *   Ctrl + 1              |
| 33         36         37         38         39         40         41         42 | Dịnh dạng doạn van bảnCăn lề trái, giữa, phải, đềuThay đổi khoảng cách dòngThụt lề đoạn bên trái (vào, ra)Đóng khung đoạnTô nền đoạn <b>Trả về định dạng đoạn mặc định</b> Ẩn/ Hiện dấu ngắtSắp xếp đoạn hoặc danh sách văn<br>bản theo thứ tự chữ cáiKhoảng cách dòng ngầm định 1.0Khoảng cách dòng gấp đôi 2.0 độ<br>cao mỗi dòng |                                      | Kibbon Home / Group FaragraphCtrl + L, Ctrl + E, Ctrl + R, Ctrl + JCtrl + M, Ctrl + Shift + MCtrl + QCtrl + Shift + *Ctrl + Shift + *Ctrl + 1Ctrl + 2     |

# b) Sử dụng nhóm Paragraph của thẻ Page Layout

| FILE      | HOME            | INS    | ERT     | DESIGN            | PAGE LA    | AYOU' | T) R           | EFERENC | CES    | MAILING                                                                      | S            | REVIEW      |
|-----------|-----------------|--------|---------|-------------------|------------|-------|----------------|---------|--------|------------------------------------------------------------------------------|--------------|-------------|
|           |                 | I      |         | H<br>Brea         | aks =      | Ind   | dent<br>= Laft | 0 cm    |        | Spacing<br>↑= <sub>Referen</sub>                                             | 0 mt         |             |
| Margins C | rientation<br>• | Size   | Columns | s⊡ Line<br>bc Hyp | henation • | =     | E Right:       | 0 cm    | *<br>* | $\downarrow \equiv$ before:<br>$\downarrow \equiv \\ \uparrow \equiv$ After: | 0 pt<br>0 pt | *<br>*<br>* |
|           |                 | Page S | Setup   |                   |            |       |                |         | Parag  | raph                                                                         |              | G           |

| Biể                   | u tượn | g | Tên            | Chức năng                                        |
|-----------------------|--------|---|----------------|--------------------------------------------------|
| ₹≣ Left:              | 0 cm   | ÷ | Indent Left    | Tăng giảm lề trái                                |
| ≣ <del>⊊</del> Right: | 0 cm   | ÷ | Indent Right   | Tăng giảm lề phải                                |
| ‡≡ Before:            | 0 pt   | * | Spacing Before | Khoảng cách giữa đoạn hiện tại với đoạn bên trên |
| ∳≡<br>≜ After:        | 0 pt   | ÷ | Spacing After  | Khoảng cách giữa đoạn hiện tại với đoạn bên dưới |

# c) Sử dụng hộp thoại Paragraph

| - | Thẻ Home/ nhóm            |                  | <b>.</b>                                    | P 4                                                                                                    |                                                                                                    |                                                    |
|---|---------------------------|------------------|---------------------------------------------|----------------------------------------------------------------------------------------------------|----------------------------------------------------------------------------------------------------|----------------------------------------------------|
|   | Paragraph/ nhấn nút 「 🗕 🗲 | ·- 3- 1-         |                                             | 2.4   11                                                                                                    |                                                                                                    |                                                    |
|   | Mở hận thani Daragraph 🔿  |                  | 🏣 🔭   🖄                                     | •                                                                                                    |                                                                                                    |                                                    |
|   | Nio nop thoại Paragraph 7 | Par              | agraph                                      | G                                                                                                    |                                                                                                    |                                                    |
|   |                           |                  | Paragraph                                   | alog factor in                                                                                                    | a lastige                                                                                                    | ? ×                                                |
|   |                           |                  | Indents and Spa                             | Line and Page Bre                                                                                                    | eaks                                                                                                    |                                                    |
|   |                           |                  | General                                     |                                                                                                    |                                                                                                    |                                                    |
|   |                           | Căn lề đoạn –    | → Alignment:                                | Left                                                                                                    |                                                                                                    |                                                    |
|   |                           |                  | Outline level:                              | Centered                                                                                                    |                                                                                                    |                                                    |
|   |                           | Thut lề đoan     | Indentation                                 | Justified                                                                                                    |                                                                                                    |                                                    |
|   |                           | Thụt bên trái    | → Left:                                     | 0 cm 🚔                                                                                                    | <u>S</u> pecial:                                                                                                    | вұ:                                                |
|   |                           | Thụt bên phải –  | <u>R</u> ight:                              | 0 cm 🚔                                                                                                    | (none)                                                                                                    |                                                    |
|   |                           |                  | Mirror inde                                 | ents                                                                                                    | (none)<br>First line                                                                                                  | Thụt dòng đầu của đoạn<br>Thụt dòng thứ hai trở đị |
|   |                           | Thay đổi         |                                             |                                                                                                    | Hanging                                                                                                    | của đoạn                                           |
|   |                           | So với đoạn trên | Before:                                     | 0 pt                                                                                                    | Li <u>n</u> e spacing:                                                                                                | <u>A</u> t:                                        |
|   |                           | So với đoạn dưới | After:                                      | 0 pt 🚔                                                                                                    | Single                                                                                                    |                                                    |
|   |                           |                  | Don't add                                   | spa <u>c</u> e between paragraph                                                                                            | 1.5 lines                                                                                                    | Khoảng cách                                        |
|   |                           |                  | Preview                                     |                                                                                                    | At least                                                                                                    | giữa các dòng                                      |
|   |                           |                  | Previous Par                                | ragraph Previous Paragraph Previous Pa                                                                                      | Multiple                                                                                                    | raragraph                                          |
|   |                           |                  | Previous Par<br>Sample Text<br>Sample Text  | ragraph Previous Paragraph Previous Pa<br>Sample Text Sample Text Sample Text S<br>Sample Text Sample Text Sample Text S    | ragraph Previous Paragraph Previous I<br>ample Text Sample Text Sample Text 5<br>ample Text Sample Text Sample Text 5 | Paragraph<br>iample Text                           |
|   |                           |                  | Sample Text<br>Following Pa<br>Following Pa | Sample Text Sample Text Sample Text S<br>ragraph Following Paragraph Following P<br>carenab Following Paragraph Following P | ample Text<br>Paragraph Following Paragraph Followin<br>Paragraph Following Paragraph Following                       | ig Paragraph                                       |
|   |                           |                  | Following Pa                                | rarranh Following Pararranh Following P                                                                                     | arasranh Followine Parasranh Followin                                                                                 | ur Pararranh                                       |
|   |                           |                  | abs                                         | Set As <u>D</u> efault                                                                                                    | ОК                                                                                                    | Cancel                                             |
|   |                           | l                |                                             |                                                                                                    |                                                                                                    |                                                    |

Luru ý: Nhiều khi bạn không thể thay đổi khoảng giữa các đoạn văn bản. Bởi vì các đoạn văn bản này đã được bật tính năng Don't add space between paragraphs of the same style (nghĩa là không cho thêm khoảng cách giữa các đoạn văn bản cùng kiểu với nhau). Để có thể thay đổi khoảng cách các đoạn, bạn chỉ việc chọn khối đoạn văn bản vào hộp thoại Paragraph bỏ đi dấu check Don't add space between paragraphs of the same style

- d) Khung viền và màu nền (borders and shading)
  - Khung viền (Borders)

− Thẻ Home/ nhóm Paragraph/ nhấn nút → Mở hộp thoại Borders and Shading

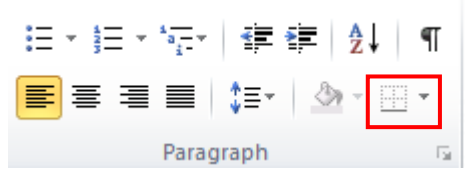

Hộp thoại Borders and Shading – Thẻ Border

|                 |                                  | Borders and Shading                                         |
|-----------------|----------------------------------|-------------------------------------------------------------|
|                 | <u>B</u> ottom Border            |                                                             |
|                 | To <u>p</u> Border               | Borders Page Border Shading                                 |
|                 | Left Border                      | Setting: Style: Preview                                     |
|                 | <u>R</u> ight Border             | None Click on diagram below or use buttons to apply borders |
|                 | <u>N</u> o Border                |                                                             |
| ⊞               | <u>A</u> ll Borders              | Вод                                                         |
|                 | Outside Borders                  |                                                             |
| æ               | Inside Borders                   | Sh <u>a</u> dow                                             |
|                 | Inside <u>H</u> orizontal Border |                                                             |
|                 | Inside <u>V</u> ertical Border   | 3- <u>D</u> Automatic ▼                                     |
|                 | Diagonal Do <u>w</u> n Border    | Width:                                                      |
| Z               | Diagonal <u>U</u> p Border       | Custom ½ pt Apply to:                                       |
| <u>A=</u><br>A= | Hori <u>z</u> ontal Line         | Paragraph                                                   |
|                 | <u>D</u> raw Table               | Paragraph                                                   |
|                 | View <u>G</u> ridlines           |                                                             |
|                 | Borders and Shading              |                                                             |

- Setting: kiểu khung
- None: không kẻ khung
- Box: khung dạng hộp
- Shadow: khung có bóng
- 3-D: khung nổi
- Custom: khung có các cạnh tùy chọn
- Style: đường kẻ khung
- Color: màu đường kẻ khung
- Width: độ dày của đường kẻ khung
- Preview: chế độ xem trước (có thể chọn thêm hoặc bớt đường kẻ khung)

- Chọn phạm vi ảnh hưởng định dạng tại combo box Apply to:
  - Text: chỉ ảnh hưởng với phần nội dung đang chọn (đóng khung text)
  - Paragraph: ảnh hưởng đến cả đoạn văn bản có phần nội dung đang chọn hoặc đang chứa con trỏ
- Nút lệnh Option: mở hộp thoại Border and Shading Option cho phép bạn qui định khoảng cách giữa khung với văn bản

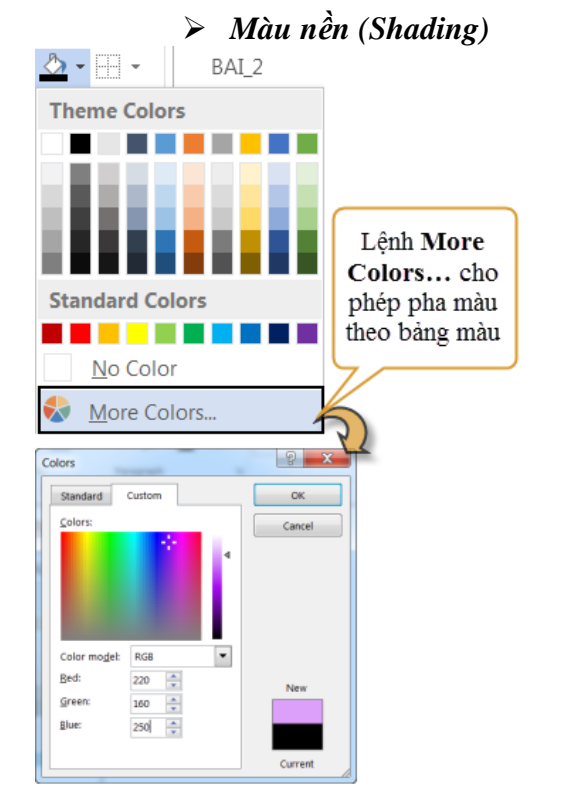

# - Hộp thoại Borders and Shading – Thẻ Shading

| Borders Page Border Shading Fill No Color Patterns Style: Color: Automatic |  |
|----------------------------------------------------------------------------|--|
| Fill Preview Patterns Style: Clear  Color: Automatic                       |  |
|                                                                            |  |
| Apply to:<br>Table                                                         |  |

- Nhóm Fill: chọn màu
- Nhóm Pattern: + Style: chọn kiểu tô màu
   + Color: chọn màu mẫu nền
- Apply to: chọn Text hoặc Paragraph (tô màu nền cho cụm từ hoặc đoạn).

# <u>Tuần 5</u>

Tuần 6

# BÀI TẬP VÀ THỰC HÀNH 7 ĐỊNH DẠNG VĂN BẢN

Dịnh dạng trang Lè trang: trên, dưới, trái, phải 2cm, khổ giấy A4, hướng giấy đứng. Sử dụng phông chữ Times New Roman

# PHÀN MỀM XỬ LÝ VĂN BẢN 吻魯ல

Word là cách nói gọn của Word proccessor (phần mềm xử lý văn bản). Quá trình xử lý văn bản gồm hai giai đoạn

chính: soạn thảo (editing) và xử lý (processing). Soạn thảo văn bản là công việc rất thường gặp trong văn phòng và là công việc rất nhàm chán khi người ta dùng máy đánh chữ (typewrite) để thực hiện.

Với máy đánh chữ, mỗi lần bạn gõ một phím thì lập tức một ký tự được in ra giấy. Khi gõ hết một hàng, bạn phải kéo cần để xuống hàng. Muốn canh lề cho ngay ngắn, bạn phải canh bằng tay và mắt. Một văn bản đã được tạo xong nếu có lỗi thì phải gõ lại từ đầu và vì vậy có thể mắc phải khuyết điểm như lần trước (càng đánh càng sai).

Với máy vi tính và Word, mãi cho đến lúc bạn ra lệnh in, vẫn chưa có một vết nào trên giấy. Văn bản chỉ thể hiên trên màn hình cho ban kiểm tra và hiểu chỉnh cho đúng.

Mỗi khi bạn gõ đến cuối hàng, chế độ **Wordwrap** sẽ tự động mang trọng từ (*Word*). Và sắp xếp từ trong khuôn khổ các mức <u>canh lề</u> (Margin) đã được khai báo trước đó. Ngoài ra, với những <u>công cu</u> (Tool) xử lý văn bản như: **Tìm và thay thế** (Find and Replace), **sắp xếp (Sort)**, **sao chép (Copy)**, **di chuyển (Move)**... làm cho Word trở thành người bạn đồng hành không thể xa rời người thư ký văn phòng.

Khả năng định dạng ký tự phong phú như: **đậm (Bold)**, *nghiêng (Italic)*, <u>gạch dưới nét đơn</u> (<u>Single underline</u>), <u>gạch dưới nét chấm chấm (Dotted underline</u>), <u>gạch ngang thân chữ</u> (<u>Strikethrough</u>), chỉ số trên "N<sup>2</sup>" (Supperscript), chỉ số dưới (H<sub>2</sub>O) (Subscript), CHỮ IN KHỔ NHỎ (SMALL CAP), CHỮ IN KHỔ BÌNH THƯỜNG (ALL CAPS), cho chữ ẩn (hidden), đổi màu chữ (color)...

Ngày 09/10/2009

# BÀI 17. MỘT SỐ CHỨC NĂNG KHÁC.

- I. Định dạng kiểu danh sách (Bullets và Numbering) Định dạng kí hiệu Bullets
- Chọn thẻ Home / nhóm Paragraph/ chọn nút

|                                                | Define New Bullet                                                     | Bài tập: cho văn bản sau:                                                                                                    |
|------------------------------------------------|-----------------------------------------------------------------------|----------------------------------------------------------------------------------------------------|
|                                                | Bullet character       Symbol     Picture       Alignment:       Left | Khái niệm<br>Kỹ năng<br>Bài tập                                                                                              |
| Econtly lised Bullets                          | Preview                                                               | 1) Tạo mẫu Bullet có dạng sau:                                                                                               |
| Chọp mẫu None là<br>Bullet Library Xóa Bullets |                                                                       | <ul> <li>✓ Khái niệm</li> <li>✓ Kỹ năng</li> <li>✓ Bài tập</li> <li>Mẫu 1</li> <li>Mẫu 2</li> <li>&gt; Hướng dẫn:</li> </ul> |
| €Change List Level →<br>Define New Bullet      | OK Cancel                                                             | font Wingdings                                                                                                    |
| <b>I</b>                                       |                                                                       | - Mâu 2: Chọn <b>Picture</b> , chọn                                                                                          |
|                                                | · · · 5 · · · 6 · · · 7 · · · 8 · · · 9 · · · 10 ·                    | · · 11 · · · 12 · · · 13 · · · · 14 · · · 15 · · · · 16 ·                                                                    |

 MS Word tự động điều chỉnh thụt lề để lề trái của các dòng trong một đoạn (không tính bullet) cùng nằm trên một trục.

# Định dạng số thứ tự Numbering

| Chọn thẻ <b>Home</b> / nhón<br>;= • ' ' -= -=   <u>4</u> ↓   ¶     <sub>4</sub> | n <b>Paragraph</b> / chọn nút 💷 🎽<br>aBbCcl - Aa                                                 |
|---------------------------------------------------------------------------------|--------------------------------------------------------------------------------------------------|
| Numbering Library Chọn m<br>Xóa Num<br>1. 1<br>None 2. 2                        | u None là <u>Bài tập:</u> cho văn bản sau:                                                       |
| 33                                                                              | ① Tạo mẫu Number có dạng sau:                                                                    |
| I A a<br>II B b<br>III C c                                                      | Bài 1: Khái niệm<br>Bài 2: Kỹ năng<br>Bài 3: Bài tập                                             |
| a i<br>b ii<br>c iii                                                            | <ul> <li><i>Hướng dẫn:</i></li> <li>Tai mục Number Format (trong hôp thoại Define New</li> </ul> |
| Document Number Formats                                                         | Number Format)                                                                                   |
| 1 1 a<br>2 2 b                                                                  | - Trước số <b>1</b> gõ chữ <b>Bài</b> khoảng trắng.                                              |
| 3 3 C                                                                           | <ul> <li>Thav dấu chấm sau số 1 thành dấu hai chấm</li> </ul>                                    |
| • <u>C</u> hange List Level                                                     | >                                                                                                |
| Define New Number Format                                                        |                                                                                                  |
| ₹ Z Set Numbering Value                                                         | .:                                                                                               |

- II. Định chữ cái lớn đầu đoạn (Drop Cap)
  1. Tạo Drop Cap
- Bước 1: Đặt con trỏ vào đoạn văn

- Bước 2: Vào Ribbon Insert / nhóm Text / chọn nút <sup>□rop</sup> / chọn Drop Cap Option → Hiện hộp thoại

A

| Position                          | W                 | — <b>2.</b> Chọn kiểu                       | ạo chữ cái lớn đầu<br>một đoạn văn bản<br>minh hoạ thêm một<br>khả năng định dạng<br>nhanh chóng và dễ dàng<br>của Word                                          |
|-----------------------------------|-------------------|---------------------------------------------|----------------------------------------------------------------------------------------------------|
| None Dropped Options Eont: Tahoma | In <u>m</u> argin | — <b>3.</b> Chọn phông chữ                  | <ul> <li>ao chữ cái lớn đầu một</li> <li>đoạn văn bàn minh hoạ</li> <li>thêm một khả năng định</li> <li>dạng nhanh chóng và dễ</li> <li>dàng của Word</li> </ul> |
| Lines to drop:                    | 3 🔶               | — 4. Chọn số hàng thả xuống                 |                                                                                                    |
| Distance from te <u>x</u> t:      | 0 cm 🔶            | — <b>5.</b> Chọn khoảng cách tới<br>văn bản | WHO sế tiến hành<br>thêm nghiên cứu<br>khoa học về rượu và hai năm tới                                                                                           |
| ОК                                | Cancel            | — <b>6.</b> Nháy OK                         | sẽ đưa ra báo cáo về cách thức<br>giảm tác hại của rượu                                                                                                    |

### 2. Xóa Drop Cap:

- Bước 1: Đặt con trỏ vào đoạn văn
- Bước 2: Vào Ribbon Insert / nhóm text / chọn nút <sup>(A)</sup><sub>Cap</sub>/ chọn **None**

### III. Định dạng cột

- Bước 1: Quét khối văn bản muốn chia cột.

   *L*ưu ý: Quét khối vừa đủ, không để dư kí tự hoặc khi chia cột phải có dấu kết thúc đoạn

|                                       | Columns                                                                                                 | 2 ×                 |
|---------------------------------------|----------------------------------------------------------------------------------------------------|---------------------|
| Chỉnh số lượng cột                    | Presets                                                                                                 |                     |
| Width: Độ rộng cột<br>Spacing: Khoảng |                                                                                                    | Tùy chọn hiện       |
| cách giữa các cột                     | <u>One</u> <u>Two</u> <u>Three</u>                                                                      | Left Right cách côt |
| E Ine Numbe                           | Number of columns: 2                                                                                    | Line between        |
| Columns                               | Width and spacing                                                                                       | Preview             |
| One                                   | Col #:         Width:         Spacing:           1:         8.37 cm         ↓         1.27 cm         ↓ |                     |
| Тwo                                   | 2: 8.37 cm                                                                                              |                     |
| Three                                 |                                                                                                    |                     |
| Left                                  | Apply to: Selected text                                                                                 | Start new column    |
| Right                                 |                                                                                                    | OK Cancel           |
| More <u>C</u> olumns                  |                                                                                                    | Cancer              |

- Thay đổi mẫu chia cột:
  - Bước 1: Nhấp chuột trong vùng chia cột (lưu ý: bạn không cần chọn khối văn bản nữa)
  - Bước 2: Ribbon Page Layout / nút lệnh Columns / chọn mẫu chia cột khác.

#### Xoá chia cột:

• Bước 1: Nhấp chuột trong vùng chia cột (lưu ý: bạn không cần chọn khối văn bản nữa)

- Bước 2: Ribbon Page Layout / nút lệnh Columns / chọn mẫu 1 cột
- Thao tác nhanh: Thay đổi độ rộng và khoảng cách cột. Di chuyển chuột đến vị trí phân cách giữa độ rộng cột và khoảng cách cột sao cho chuột hiển thị biểu tượng dấu mũi tên hai chiều.

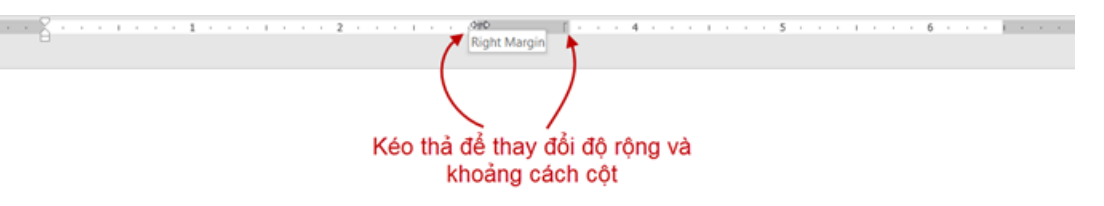

Ngắt văn bản sang cột bên: Tại Ribbon Page Layout / Group Page Setup / chọn
 Column Break (hoặc Ctrl + Shift + Enter): để ngắt cột khi bạn muốn sang các cột còn lại.

#### IV. Tạo tiêu đề trên và dưới (Header and Footer) cho văn bản

- a) Tạo Header / Footer
  - Thẻ Insert / Nhóm Header & Footer / nhấn chuột vào nút Header hay Footer / Chọn mẫu trong Built-in
- b) Xóa Header / Footer
  - Chọn Remove Header hay Remove Footer
     Thay đổi nội dung của Header/ Footer
  - Chọn Edit Header hay Edit Footer, lúc này trên thanh Ribbon sẽ có thêm Ribbon HEADER & FOOTER TOOLS
  - Ngoài cách trên, để thay đổi của Header bạn có thể Nhấp chuột phải vào vị trí Header, chọn Edit Header hoặc nhấn đôi chuột vào vị trí Header. (Footer làm tương tự Header)

| 💾 Header 🕶                         | $\square \square \square \square \square \square \square \square \square \square \square \square \square \square \square \square \square \square \square $ |
|------------------------------------|----------------------------------------------------------------------------------------------------|
| Built-in                           | A                                                                                                    |
| Blank                              |                                                                                                    |
|                                    |                                                                                                    |
|                                    |                                                                                                    |
| [Type here]                        |                                                                                                    |
| Blank (Three                       | Columns)                                                                                                    |
|                                    |                                                                                                    |
|                                    |                                                                                                    |
|                                    |                                                                                                    |
| Ture herel                         | Time hered Time hered                                                                                                    |
|                                    |                                                                                                    |
|                                    | ,<br>,                                                                                                    |
| More Foo                           | ters from Office.com                                                                                                    |
| 7                                  | er                                                                                                    |
| <u> <u> </u></u>                   |                                                                                                    |
| 📙 Edit Foote<br>À <u>R</u> emove F | ooter                                                                                                    |

One

| 🗐 🕤 · () 🗐 💉 =                                                                             | GIAO TRINH NGHE                      | - NH 2017-2018 - Word (Product Activation                | n Failed) HEADER                                                           | & FOOTER TOOLS                                                                                                    | ? 🛧 – 🗗                             |
|--------------------------------------------------------------------------------------------|--------------------------------------|----------------------------------------------------------|----------------------------------------------------------------------------|----------------------------------------------------------------------------------------------------|-------------------------------------|
| FILE HOME INSERT                                                                           | DESIGN PAGE LAYOUT                   | REFERENCES MAILINGS REVIEW                               | VIEW DEVELOPER                                                             | DESIGN                                                                                                    | Vân Đinh Mỹ 👻                       |
| Header Footer Page<br>Number Number Header & Footer Page<br>Date & Time<br>Header & Footer | Document<br>Info v<br>Unsert<br>Dage | Go to Go to Go to Header Footer Header Source Navigation | Different First Page Different Odd & Even Pages Show Document Text Options | <ul> <li>a Header from Top:</li> <li>a Footer from Bottom:</li> <li>a Cm</li> <li>a Toster Alignment Tab</li> <li>Position</li> </ul> | Close Header<br>and Footer<br>Close |
| Different filst rage hinding su dang fielder / robter end trang dud tien                   |                                      |                                                          |                                                                            |                                                                                                    |                                     |
| Different Odd                                                                              | & Even Pages                         | Áp dụng Header / Fo                                      | oter khác nhau ch                                                          | o trang chẳn và tran                                                                                                    | g lẻ                                |
|                                                                                            |                                      |                                                          |                                                                            |                                                                                                    |                                     |
| Footer from Bott                                                                           | tom:                                 | Chỉnh khoảng cách F                                      | ooter so vơi lề tran                                                       | ng dưới                                                                                                    |                                     |

 Để chỉnh những định dạng trên ta cũng có thể vào thẻ Page Layout, bạn nhấn chuột vào nút góc dưới phải của nhóm Page Setup để mở hộp thoại Page Setup Layout ra, chọn thẻ Layout ra

| Margins Pape             | Layout       |  |
|--------------------------|--------------|--|
| Section                  |              |  |
| Section start:           | New page     |  |
| Suppress end             | notes        |  |
| Headers and foote        | s            |  |
| Different <u>o</u> do    | and even     |  |
| Different first          | <u>p</u> age |  |
| From odgo:               | Header: 0 cm |  |
| rioni euge.              | Eooter: 0 cm |  |
| Page                     |              |  |
| <u>V</u> ertical alignme | : Тор 💌      |  |

# V. Ngắt trang và Đánh số thứ tự cho trang văn bảna) Ngắt trang

Viêc ngắt trang thực hiên như sau:

- ① Đặt con trỏ văn bản tại vị trí muốn ngắt trang.
- <sup>②</sup> Chọn lệnh **Insert→Page Break** (hoặc nhấn tổ hợp phím Ctrl + Enter)

# b) Đánh số thứ tự cho trang văn bản

- Chèn số trang vào văn bản : Thẻ Insert / nhóm Header & Footer, nhấn nút 🛱 Page Number -

|                                             | Page Number Format                         |                                           |
|---------------------------------------------|--------------------------------------------|-------------------------------------------|
|                                             | Number <u>f</u> ormat: 1, 2, 3,            | – Chọn dạng số thứ tự                     |
|                                             | Include chapter <u>n</u> umber +           | – Số trang sẽ được kèm                    |
|                                             | Chapter starts with style: Heading 1 💌     | vơi so chương                             |
| Page Text Quick WordA<br>Number Box Parts * | Use separator: - (hyphen) 💌                |                                           |
| <u>■</u> <u>T</u> op of Page                | Examples: 1-1, 1-A                         |                                           |
| Bottom of Page ▶                            | Page numbering                             | Số trang nối tiếp với                     |
| 💼 <u>P</u> age Margins 🕨                    | © <u>C</u> ontinue from previous section ← | <ul> <li>section trước đó</li> </ul>      |
| <u>C</u> urrent Position                    | I ↓ I ↓ I ↓ ↓ ↓ ↓ ↓ ↓ ↓ ↓ ↓ ↓ ↓ ↓ ↓ ↓ ↓    | <ul> <li>Số trang được bắt đầu</li> </ul> |
| Format Page Numbers                         |                                            | lu 50                                     |
| Remove Page Numbers                         |                                            |                                           |

Trong Header hay Footer, nếu muốn thay đổi dạng số trang theo ý thích của mình. Để thực hiện, bạn nhấn đúp vào Header hay Footer, nơi bạn đã đặt số trang. Tại thẻ Design, nhóm Header & Footer, bạn nhấn nút Page Number.

| ST<br>T                                                                                           | CHỨC NĂNG                             | NÚT LỆNH |         | NÚT LỆNH |                                      | NÚT LỆNH |  | NÚT LỆNH |  | NÚT LỆNH |  | NÚT LỆNH |  | NÚT LỆNH |  | NÚT LỆNH |  | NÚT LỆNH |  | NÚT LỆNH |  | NÚT LỆNH |  | NÚT LỆNH |  | NÚT LỆNH |  | NÚT LỆNH |  | NÚT LỆNH |  | NÚT LỆNH |  | NÚT LỆNH |  | NÚT LỆNH |  | NÚT LỆNH |  | NÚT LỆNH |  | ЯИ | MENU LỆNH (PHÍM TẮT) |
|---------------------------------------------------------------------------------------------------|---------------------------------------|----------|---------|----------|--------------------------------------|----------|--|----------|--|----------|--|----------|--|----------|--|----------|--|----------|--|----------|--|----------|--|----------|--|----------|--|----------|--|----------|--|----------|--|----------|--|----------|--|----------|--|----------|--|----|----------------------|
| 45                                                                                                | Định dạng kiểu danh sách kí hiệu      |          | •••<br> |          | Ribbon Home / Group Paragraph        |          |  |          |  |          |  |          |  |          |  |          |  |          |  |          |  |          |  |          |  |          |  |          |  |          |  |          |  |          |  |          |  |          |  |          |  |    |                      |
| 46                                                                                                | Định dạng kiểu danh sách số thứ<br>tự | Ribbon   |         |          | <b>Ribbon Home / Group Paragraph</b> |          |  |          |  |          |  |          |  |          |  |          |  |          |  |          |  |          |  |          |  |          |  |          |  |          |  |          |  |          |  |          |  |          |  |          |  |    |                      |
| Để xóa danh sách kí hiệu và số thứ tự: Chọn văn bản kiểu danh sách, nhấp chọn lại nút lệnh 트 hoặc |                                       |          |         |          |                                      |          |  |          |  |          |  |          |  |          |  |          |  |          |  |          |  |          |  |          |  |          |  |          |  |          |  |          |  |          |  |          |  |          |  |          |  |    |                      |
| 47                                                                                                | Tạo tiêu đề trên (Header)             |          |         |          | Ribbon Insert /Header                |          |  |          |  |          |  |          |  |          |  |          |  |          |  |          |  |          |  |          |  |          |  |          |  |          |  |          |  |          |  |          |  |          |  |          |  |    |                      |

| 48 | Tạo tiêu đề dưới (Footer) |   | Ribbon Insert /Footer                       |
|----|---------------------------|---|---------------------------------------------|
| 49 | Ngắt trang                |   | Ribbon Insert /Page Break (Ctrl +<br>Enter) |
| 50 | Đánh số trang             | # | Ribbon Insert /Page Number                  |

#### VI. Chèn hình ảnh Picture

- <u>Bước 1</u>: Nhấp trỏ chuột tại vị trí cần chèn File ảnh vào văn bản.
- <u>Bước 2:</u> Nhấp Thẻ Insert / nhóm Illustrations / Chọn nút Picture.
- <u>Bước 3:</u> Cửa sổ Insert Picture xuất hiện, tìm tới File ảnh cần chèn vào văn bản, nhấn nút Insert.

# **Diều chỉnh hình:** Sử dụng Thẻ Format (Picture Tools)

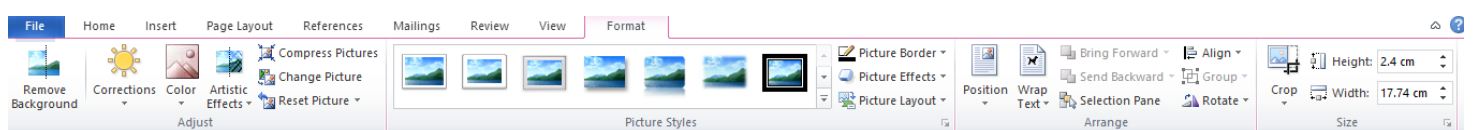

# a) Nhóm lệnh Picture Styles

| Mailings | Review | View | Form | at          |              |            |   |                    |
|----------|--------|------|------|-------------|--------------|------------|---|--------------------|
|          |        |      | 1910 | 015         | ES-D. Martin |            | 4 | 🗹 Picture Border 🔻 |
|          |        |      |      |             | -            |            | * | Picture Effects *  |
|          |        | Land | _    | -           |              | <u>)</u> 6 | Ŧ | Picture Layout -   |
|          |        |      | Pi   | cture Style | s            |            |   | 5                  |

- Picture Border Là mục cho phép thay đổi Color (Màu sắc), Weight (Độ dày) và Dashes (gạch ngang) của khung viền.
- Picture Effects -: Chỉnh sửa các hiệu ứng trong Word như Shadow (Đổ bóng), Reflection (Phản

chiếu), Bevel (Bo viền), 3D Rotation (xoay 3D),...

#### b) Nhóm lệnh Arrange

- Sử dụng các lệnh trong nhóm này để sắp xếp vị trí hình ảnh trên văn bản.

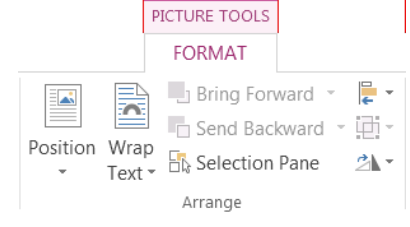

#### Word 20110

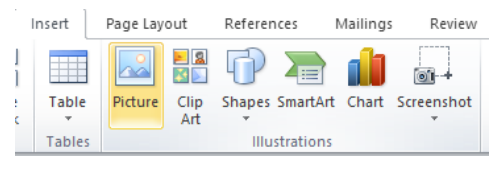

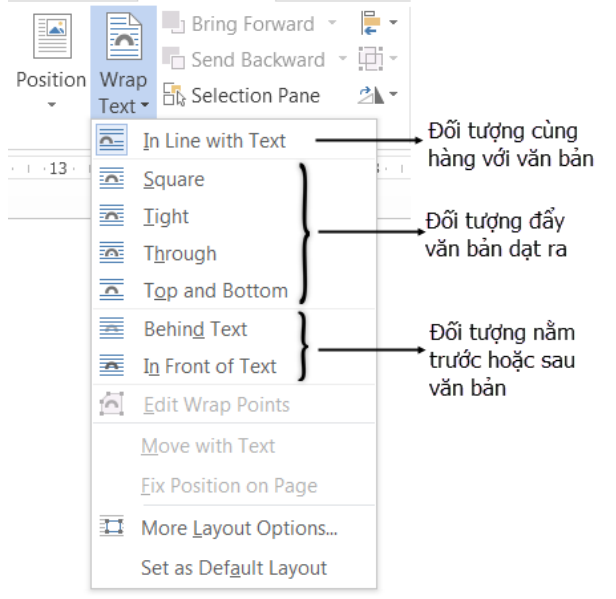

- Wrap Text: Chỉnh vị trí của đối tượng với văn bản: Chọn đối tượng, chọn nút Wrap Text
- Nếu đối tượng là hình đặt phía sau văn bản, cần lưu ý làm giảm độ đậm để có thể đọc được văn bản phía trước
- Khi đối tượng đã được chỉnh vị trí ra phía sau văn bản, nếu muốn chọn lại đối tượng đó để chỉnh sửa thì dùng Select / Select Object trong Thẻ Home.

# VII. Chèn đối tượng WordArt

- WordArt là đối tượng chữ hiệu ứng được sử dụng khi muốn trình nội dung dưới dạng chữ nghệ thuật.
- Cách thực hiện:
  - + Chọn Ribbon Insert ightarrow nhấn chọn nút
  - Hãy nhấp chọn một mẫu bất kỳ để bổ sung vào văn bản

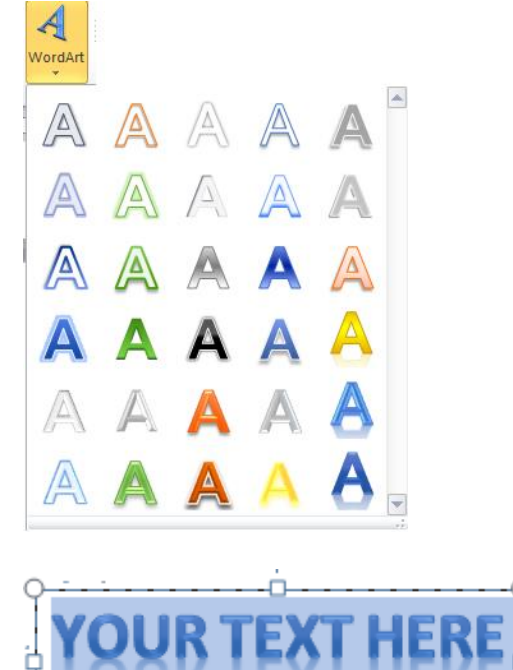

+ Nhập nội dung cho WordArt

|                               |                                    |               |                |                  | -                                           |          |                      |            |            | -   |
|-------------------------------|------------------------------------|---------------|----------------|------------------|---------------------------------------------|----------|----------------------|------------|------------|-----|
| + Hiệu ch                     | inh WordArt (Format)               |               |                |                  |                                             |          |                      |            |            |     |
| W 🚽 🤊 - U 🖙                   | Document218 - Microsoft Word       | Drawing Tools |                |                  |                                             |          |                      | -          | - 0        | ×   |
| File Home Insert Page Layou   | rt References Mailings Review View | Format        |                |                  |                                             |          |                      |            |            | ۵ 🧯 |
| 📓 🔪 🚬 🔘 🔄 🗸 Edit Shape 🔹      | Shape Fill *                       | _             | <b>a a a</b>   | A Text Fill *    | $\coprod^{A}_{III} \text{Text Direction} *$ |          | 🖣 Bring Forward 👻 🖡  | 🖹 Align 🔹  | ≛] 2.61 cm | •   |
| A L L 🖒 🖓 💪 🔹 🖻 Draw Text Box | Abc Abc Abc 🗸 🗹 Shape Outlin       | ne 🔹 🔼        |                | 🖉 Text Outline 🔻 | 📋 Align Text 🔻                              |          | 📲 Send Backward 👻 🗄  | Group 🔹    | +          |     |
| \$ \ \ { } ☆ ₹                | Shape Effect:                      | s - 4 - 1     |                | 🛕 Text Effects 🔻 | 📾 Create Link                               | ▼ Text ▼ | 🌇 Selection Pane 🛛 🖉 | 🔥 Rotate 👻 | € 8.07 cm  | ÷   |
| Insert Shapes                 | Shape Styles                       | Es.           | WordArt Styles | 5                | Text                                        |          | Arrange              |            | Size       | Es. |

- Quick Styles: Thay đổi kiểu chữ nghệ thuật mà không phải trở về Tab Insert
- Text Fill: Hiệu chỉnh mầu cho thân chữ, để thực hiện bạn nhấp chọn biểu tượng này
- Text Outline: Thiết lập mầu cho viền chữ
- Text Effects: Ngoài việc lựa chọn kiểu chữ cho WordArt bạn còn có thể bổ xung những hiệu ứng rất đẹp, với nhiều cách thể hiện khác nhau

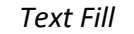

Text Outline

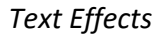

| <u>A</u> -        | <u>A</u> -          |
|-------------------|---------------------|
| <u>A</u> utomatic | Automatic           |
| Theme Colors      | Theme Colors        |
|                   |                     |
| Standard Colors   | Standard Colors     |
|                   | <u>N</u> o Outline  |
|                   | More Outline Colors |
| More Fill Colors  | Weight              |
| <u>G</u> radient  |                     |

|     |                      |   | No Trans          | sform |          |                                |   |
|-----|----------------------|---|-------------------|-------|----------|--------------------------------|---|
| A - |                      |   | abcde             |       |          |                                |   |
|     |                      |   | Follow P          | ath   |          |                                |   |
| A   | <u>S</u> hadow       | • | o de sa           | a .a  | vere a v | ocde<br>Ghij                   |   |
| A   | <u>R</u> eflection   | × | Warp              | (ap)  | 414      | <sup>77</sup> n 6 <sup>4</sup> |   |
| A   | Glow                 | × | abcde             | abcde | abCde    | abcde                          |   |
| A   | <u>B</u> evel        | × | abcde             | abcde | ¢Ву      | CB)                            |   |
| A   | 3- <u>D</u> Rotation | × | Dc &              | 808   | 8p       | abc<br>voco                    |   |
| abc | <u>T</u> ransform    | • | <sub>аьс</sub> де | abcde | abcde    | abcde                          | ¥ |

 \* Lưu ý: Bạn có thể tùy chỉnh định dạng, hiệu ứng cho các đối tượng WordArt bằng cách nhấp chọn biểu tượng
 Format Text Effects ở dưới nhóm WordArt Style

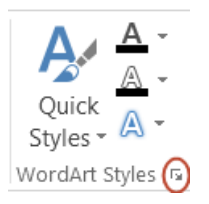

| Format Shape               | ₹× |
|----------------------------|----|
| SHAPE OPTIONS TEXT OPTIONS |    |
| A A A                      |    |
| > SHADOW                   |    |
| ▷ REFLECTION               |    |
| ▷ GLOW                     |    |
| SOFT EDGES                 |    |
| > 3-D FORMAT               |    |
| <b>3-D ROTATION</b>        |    |

# VIII. In văn bản

Để xem văn bản trước khi in văn bản, thực hiện các thao tác sau:

- Cách 1: Chọn Menu File/ Print
- Cách 2: Nhấn tổ hợp phím Ctrl + P

| • Save As • Goode • Goode • Pint • Pint </th <th>Save As       Open       Close       offo       Recent       Vew       Primt       Save &amp; Send       Help       Options       Options       Exit</th> | Save As       Open       Close       offo       Recent       Vew       Primt       Save & Send       Help       Options       Options       Exit |
|----------------------------------------------------------------------------------------------------|----------------------------------------------------------------------------------------------------|
|----------------------------------------------------------------------------------------------------|----------------------------------------------------------------------------------------------------|

Þ

Xem trước khi In

# BÀI 18. CÁC CÔNG CỤ TRỢ GIÚP SOẠN THẢO.

| STT | CHỨC NĂNG         | NÚT LỆNH                 | MENU LỆNH (PHÍM TẮT)                                        |
|-----|-------------------|--------------------------|-------------------------------------------------------------|
| 51  | Tìm kiếm          | 👫 Find 👻                 | Ribbon Home / Find (Ctrl + F)                               |
| 52  | Thay thế          | $a^{\rm b}_{ac}$ Replace | Ribbon Home / Replace (Ctrl + H)                            |
| 53  | Gõ tắt và sửa lỗi |                          | Menu File/ Option/ Proofing/ chọn<br>nút AutoCorrect option |

# I. Tìm kiếm và thay thế:

# a. Tìm kiếm (Find)

Để tìm kiếm 1 từ hoặc cụm từ, ta thực hiện theo các bước sau:

① Thẻ Home, nhóm *Editing/* chọn nút lệnh  $\stackrel{\texttt{IIII}}{\twoheadrightarrow}$  Find  $\checkmark$  Chọn **Find** (**Ctrl** + **F**) → hiện bảng điều hướng Navigation

| Navigati     | on    |        | * X |
|--------------|-------|--------|-----|
| Search docun | nent  |        | Q   |
| HEADINGS     | PAGES | ESULTS | 3   |

- <sup>2</sup> Gõ từ hoặc cụm từ cần tìm vào ô Search document.
- ρ ③ Nháy chuột vào nút

④ Kết quả tìm kiếm nằm trong mục **RESULTS** và từ tìm thấy sẽ được tô màu vàng trong văn bản.

# **b.** Thay thế (Replace)

- ① Thẻ Home, nhóm *Editing/* chọn nút lệnh  $\frac{d}{d} = \frac{d}{d} = \frac{d}{d} + H$   $\rightarrow$  hiện hộp thoại *Find and Replace*
- <sup>2</sup> Gõ cum từ cần tìm kiếm vào ô Search for và gõ cum từ thay thế vào ô Replace with.
- ③ Nháy chuột vào *nút Find* để đến cụm từ cần tìm kiếm tiếp theo.
- ④ Nháy chuôt vào *Replace* hoặc *Replace All*.
- <sup>⑤</sup> Close.

# c. Một số tuỳ chọn trong tìm kiếm và thay thế:

- Nháy chuột vào nút More Options ▼ để thiết lập một số tuỳ chọn:
- Match case: Phân biệt chữ hoa, chữ thường.
- Whole words only: Từ cần tìm là một từ nguyên vẹn.

# II. Gõ tắt và Sửa lỗi:

1. Gõ tắt và sửa lỗi:

để mở hộp thoại

The File/ chọn Options/ chọn Proofing/ chọn nút AutoCorrect → Chọn thẻ AutoCorrect/ Chọn mục *Replace text as you type* - thêm các từ gõ tắt hoặc sửa lỗi mới vào danh sách này bằng cách:

| A                                                                                                    | AutoCorrect: English (United States)                                                                                                    |                        |          |            | ?           | $\times$ |
|----------------------------------------------------------------------------------------------------|----------------------------------------------------------------------------------------------------|------------------------|----------|------------|-------------|----------|
|                                                                                                    | AutoFormat                                                                                                    |                        |          | Actions    |             |          |
| <                                                                                                    | AutoCorrect                                                                                                    | Math AutoCor           | rect     | AutoFormat | : As You Ty | pe       |
|                                                                                                    | Show AutoC                                                                                                    | orrect Options buttons |          |            |             |          |
|                                                                                                    | <ul> <li>✓ Correct TWo INitial CApitals         ✓ Capitalize first letter of sentences         ✓ Capitalize first letter of table cells         ✓ Capitalize names of days         ✓ Correct accidental usage of cAPS LOCK key     </li> </ul> |                        |          |            |             |          |
| ✓ Replace text as you type       Replace:     With:     Plain text     Formatted t       pn     Phú Nhuận |                                                                                                    |                        | ted text |            |             |          |
|                                                                                                    | Từ viết                                                                                                    | tắt ment Cụi           | n từ     | thay thế   | ]           | ^        |
|                                                                                                    | paymetn                                                                                                    | payment                |          |            |             |          |
|                                                                                                    | paymetns payments<br>pciture picture                                                                                                    |                        |          |            |             | -        |
|                                                                                                    | Automatically use suggestions from the spelling checker                                                                                                    |                        |          |            |             |          |
|                                                                                                    |                                                                                                    |                        |          | ОК         | Ca          | ncel     |

# 2. Xóa từ gõ tắt:

Chọn đầu mục cần xoá.

<sup>②</sup> Delete.

# 3. Tắt chức năng gõ tắt và sửa lỗi:

- Ta vào hộp thoại AutoCorrect, bỏ đánh dấu ở mục Replace text as you type
- Yd1: Tạo từ viết tắt "pn" thay cho cụm từ "Phú Nhuận"
- ✤ <u>Vd2:</u> Xóa từ viết tắt "pn" trong danh sách
- ✤ <u>Vd3:</u> Làm sao gõ được những từ sau: cna (R) (C) 1/2

Lưu ý: khi nhập từ khóa tìm kiếm thì phải chọn bảng mã giống với bảng mã mà văn bản đang làm việc. Vd: Văn bản đang làm việc sử dụng bảng mã VNI-Windows thì từ khóa tìm kiếm nhập vào cũng phải là bảng mã VNI-Windows (nếu dùng bảng mã khác thì kết quả sẽ luôn tìm không thấy)

# e) Dùng thước để định dạng lề đoạn

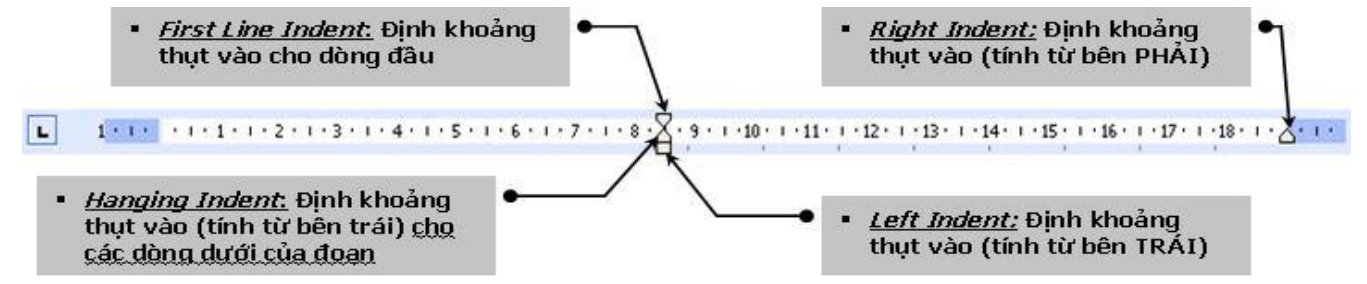

#### III. ĐỊNH DẠNG TRANG:

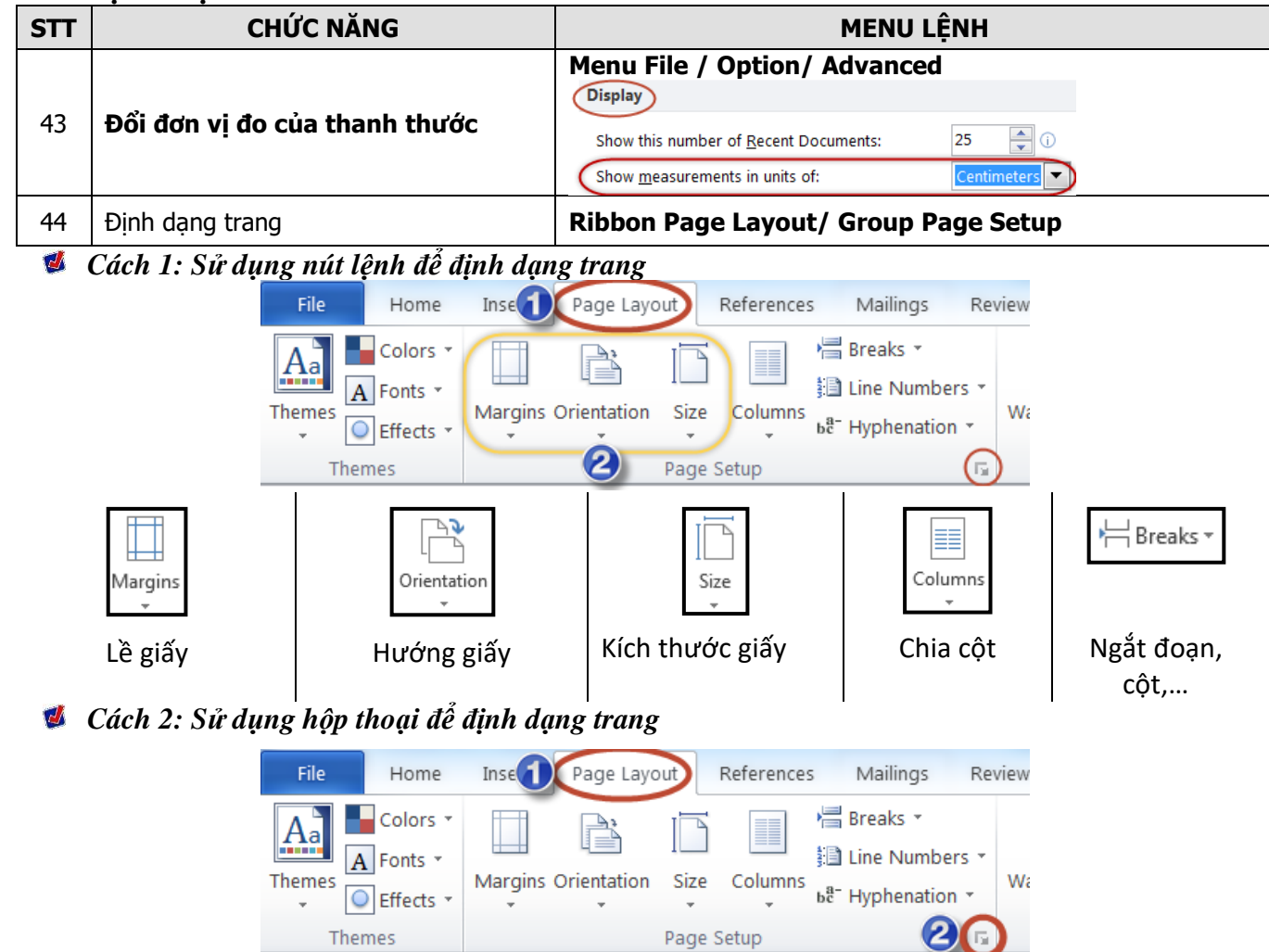

#### Mở hộp thoại Page Setup

| ĺ                     | Page Setup                               |                                                                                                    |
|-----------------------|------------------------------------------|----------------------------------------------------------------------------------------------------|
|                       | Margins Paper Layout                     | Page Setup                                                                                                    |
| Lề trên–<br>Lề trái – | Margins         Let out and a let bitter | Margins Paper Layout Paper size:                                                                               |
| Hướng giấy            | Gutter: 0 cm Gutter position: Left       | Letter         Chọn khổ giấy (A4, A5, A3)           Width:         21.59 cm           Height:         27.94 cm |
| Thẳng đứng            | Portrait Landscape Pages                 | Paper source Eirst page: Default tray Default tray                                                             |
|                       | Preview                                  | Preview                                                                                                    |
|                       |                                          |                                                                                                    |
|                       | Apply to: Whole document                 | Apply to: Whole document  Print Options                                                                        |
|                       | UK Cancel                                | Set As <u>Default</u> OK Cancel                                                                                |

# <u>Tuần 7</u>

# BÀI TẬP VÀ THỰC HÀNH 8 SỬ DỤNG MỘT SỐ CÔNG CỤ TRỢ GIÚP SOẠN THẢO

- <u>Bài 1:</u> Tìm các từ trong cột "Tìm từ" thay thế thành cụm từ trong cột "Thay bằng". Nâng cao, định dạng cho cụm từ thay thế
  - Trước tiên, tạo văn bản tự động, gõ lệnh: =Rand(10,5) (rồi nhấn Enter) rồi mới thực hiện chức năng tìm kiếm và thay thế

| Tìm từ      | Thay bằng      | Định dạng              |
|-------------|----------------|------------------------|
| Video       | VIDEO          |                        |
| For example | e.g            | Chữ màu xanh, in đậm   |
| word        | MS. Word       | Chứ màu đỏ, in nghiêng |
| MS          | Microsoft Word |                        |

#### 💋 <u>Bài 2: Gõ và định dạng văn bản sau:</u>

Định dạng trang (Top = Bottom = 1cm , Left = Right = 2cm, hướng giấy đứng khổ giấy A4)

# 🖀 Thông Tin Liên Lạc

#### TIN THẾ DỤC THẾ THAO

Trong giải bóng bàn cấp Thành phố, TRƯỜNG ĐHSP đạt giải 2 đồng đội và giải đơn nam. Các vận động viên sau đây đã mang vinh dự về cho trường ta.

#### 🔁 Đồng đội hạng 2

- Mạc Như Thuận ( $97A^2) \ Ngô$  Anh Huy ( $96A^2$ )
- Khưu Tú Anh (98B<sup>1</sup>) Lê Thị Phương Dung ( $97C^1$ )

D Đơn nam hạng 2

• Phan Văn Quang (97C<sup>2</sup>)

#### 🍯 <u>Bài 3: Gõ và định dạng văn bản sau:</u>

Định dạng trang Lề trang: trên, dưới, trái, phải 1.5 inch, khổ giấy A4, hướng giấy đứng

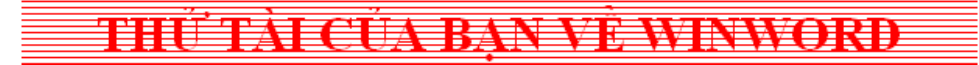

- Trong Winword, để Mở File tư liệu có sẵn trên đĩa dùng :
  - a. CTRL+O
  - b. File, Open
  - c. Nhắp nút Open
  - d. Các câu trên đều đúng

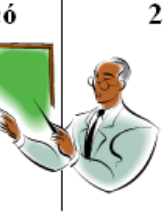

- 2. Trong WinWord, để xóa 1 hàng trong bảng, dùng :
  - a. Table, Delete rows
  - b. Table, Delete Cell
  - c. Câu b đúng, a sai
  - d. Câu a và b đúng